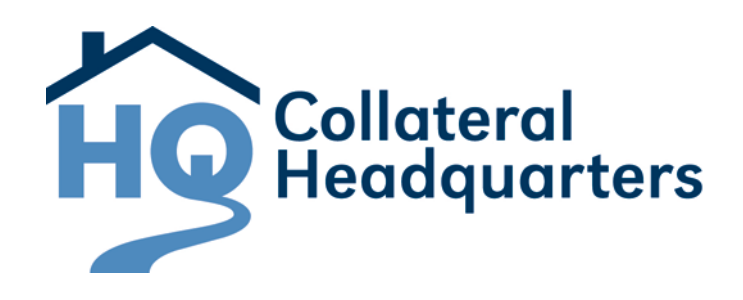

# Collateral Headquarters User Manual for Chase Correspondent Pre-Delivery

# **Disclaimer**

© 2012 FNC, Inc. All Rights Reserved.

This training manual and the information found in it are provided as a service of FNC, Inc. ("FNC"), solely for the convenience of its users. The information, computations (if any) and map images (including the location of individual parcels on maps), while believed reliable, cannot be guaranteed as accurate, and the users of this training manual are obligated to secure such confirmation of such information and computations as good professional practices dictate. While FNC attempts to keep this manual as up-to-date as possible, the changing nature of the FNC systems may result in some information being outdated from time to time.

FNC may have patents, patent applications, trademarks, copyrights, or other intellectual property rights covering subject matter in this document. Except as expressly provided in any written license agreement from FNC, the furnishing of this document does not give you any license to these patents, trademarks, copyrights, or other intellectual property (including trade secrets).

# **Table of Contents**

| Administration                     | 4        |
|------------------------------------|----------|
| Add/Edit UCDP Information          | 4        |
| Create a New User                  | 5        |
| Editing an Existing User           | 12       |
| System Basics                      | 14       |
| Logging In                         | 14       |
| Change Temporary Password          | 16       |
| CHQ Menu Toolbar                   | 19       |
| Search Results                     | 20       |
| Order Screen                       | 21       |
| Order Summary                      |          |
| workspace                          | 23       |
| Status Definitions                 | 24       |
| Create a New Order                 | 26       |
|                                    |          |
| Create a New Order for Review      |          |
| Upload an Appraisal Product        |          |
| Search for Orders                  | 31       |
| By Loan Number                     | 31       |
| By Property Address                |          |
| My Orders                          |          |
| Working with Orders                | 39       |
| Loan Information                   |          |
| Associated Files                   | 40       |
| Open File                          | 40       |
| Print File                         |          |
| Add File                           |          |
| EIIIdii File                       | 43<br>// |
| Compose Message                    | 45       |
| UCDP                               |          |
| Exception – UCDP                   |          |
| Manual Override                    | 49       |
| Submit Corrected Appraisal Product | 50       |
| GAAR                               |          |
| GAAK Viewer                        |          |
| Аррганзан эсоге                    |          |
| Change Password                    | 58       |
| Support                            | 59       |

# Administration

The User Management module is used to add and maintain Correspondent, Loan Officer, and UCDP information.

# Add/Edit UCDP Information:

1. Click the User Management menu.

2. Select Manage Subordinate Users.

**3.** The **Correspondent page will open**. **Add/edit basic information** about the correspondent, like address and phone number.

**Note:** The Price Plan, Fee Plan, Is Billable, Display vendor fee, and Allow Rush Ordering fields do not apply to the current use of the system and should be left as-is.

4. Scroll down to the UCDP section and add or edit necessary information. This information includes Business Unit, Fannie Seller Service Number, and Freddie Seller Service Number. The Submit to Fannie and Submit to Freddie checkboxes allow you to determine which GSE (can be both) to submit files to.

5. Click Save.

| Collateral Headquarters - Windows Internet Explorer                                                      |          |                    |                               | - 0 <b>- X</b>       |
|----------------------------------------------------------------------------------------------------|----------|--------------------|-------------------------------|----------------------|
| CO v Intps://collateralhq.fncinc.com/default.aspx?pageId=e                                               | entrytop | • 🔒 🍫 🗙            | 🔁 Bing                        | <del>،</del> م       |
| <u>F</u> ile <u>E</u> dit <u>V</u> iew F <u>a</u> vorites <u>T</u> ools <u>H</u> elp                     |          |                    |                               |                      |
| 👷 Favorites 🛛 🍘 Collateral Headquarters                                                                  |          |                    |                               |                      |
| Collateral One Simple Tool                                                                               |          |                    |                               | Support              |
| Headquarters One Simple rook                                                                             |          |                    |                               | Support              |
| Orders User Management 1 ration Logout                                                                   |          |                    | U                             | iser: Kagan Cougniin |
| Manage Subordinate Users                                                                                 |          |                    |                               |                      |
|                                                                                                    |          |                    |                               | -                    |
| Basic Information Exclusionary Service Provider List                                                     |          |                    |                               |                      |
|                                                                                                    |          |                    |                               |                      |
| Correspondent 3                                                                                          |          | Loan Officer       | / Broker                      | <b>₽</b>             |
| General Information                                                                                      |          |                    |                               |                      |
| Org Pk                                                                                                   |          | CORRESPON          | IDENT NAME: SECOND NATIONAL B | ANK                  |
| 11186                                                                                                    |          | Add Loan Offi      | cer / Broker                  |                      |
| Correspondent Name * Correspondent ID                                                                    |          |                    |                               | E                    |
| Second National Bank SNB                                                                                 |          | Edit Kan           | First Name Last Name          |                      |
| Branch Number Parent Group                                                                               | Courth @ | Edit Kaga          | an Coughlin                   |                      |
| Chase Correspondent                                                                                      | search 🥥 | Edit Kaga          | an Coughlin3                  |                      |
| Address 1                                                                                                |          | Edit Kaga          | an Coughlin4                  |                      |
|                                                                                                    |          | Edit Beve          | riev Long                     |                      |
| Address 2                                                                                                |          | Edit Don           | Martin                        |                      |
|                                                                                                    |          | Edit Soni          | a Covington                   |                      |
| City State                                                                                               |          | Edit Beve          | erley Long                    |                      |
| N/A 💌                                                                                                    |          | Edit Soni          | a Covington                   |                      |
| Zip Code Phone Number                                                                                    |          | Edit Soni          | a Covington                   |                      |
| Complete                                                                                                 |          | Edit Don           | Martin                        |                      |
| Fax                                                                                                    |          | Edit test          | erey Long<br>er 4             |                      |
|                                                                                                    |          |                    |                               |                      |
| Price Plan Fee Plan                                                                                      |          |                    |                               |                      |
| select one                                                                                               |          |                    |                               |                      |
| Is Billable Allow Rush Ordering                                                                          |          |                    |                               |                      |
| Display vendor fee                                                                                       |          |                    |                               |                      |
| Comments                                                                                                 |          |                    |                               |                      |
|                                                                                                    |          |                    |                               |                      |
|                                                                                                    |          |                    |                               |                      |
|                                                                                                    |          |                    |                               |                      |
|                                                                                                    |          |                    |                               |                      |
|                                                                                                    |          |                    |                               | E                    |
|                                                                                                    |          |                    |                               |                      |
| UCDP 4                                                                                                   |          |                    |                               |                      |
| ZPT85626                                                                                                 |          |                    |                               |                      |
|                                                                                                    |          |                    |                               |                      |
| Submit to Fanne     Submit to Freddie     Fannie Seller Cervice Number     Freddie Celler Cervice Number |          |                    |                               |                      |
| 275410004 99999999                                                                                       |          |                    |                               |                      |
| Save                                                                                                    |          |                    |                               |                      |
|                                                                                                    |          |                    |                               |                      |
|                                                                                                    |          |                    |                               |                      |
|                                                                                                    |          |                    |                               | +                    |
|                                                                                                    |          | Internet   Protect | ed Mode: On 🛛 🚳               | ▼ € 100% ▼           |
|                                                                                                    |          |                    |                               |                      |

# Add a New Loan Officer/Broker:

- 1. Click the User Management menu.
- 2. Select Manage Subordinate Users.
- 3. The Correspondent page will open.
- 4. Click the Add Loan Officer/Broker button.

| Collateral Headquarters - Windows Internet Explorer                     |                                          |                  |
|-------------------------------------------------------------------------|------------------------------------------|------------------|
| CO ◯ ▼ E https://collateralhq.fncinc.com/default.aspx?pageId=entrytop ▼ | 🖌 🔒 😽 🗙 💽 Bing                           | <mark>ب</mark> م |
| File Edit View Favorites Tools Help                                     |                                          |                  |
| Eavorites Collateral Headquarters                                       |                                          |                  |
|                                                                         |                                          |                  |
| Ho Collateral<br>Headquarters One Simple Tool                           |                                          | Support          |
|                                                                         | User: Kaga                               | n Coughlin       |
|                                                                         |                                          |                  |
| Manage Subordinate Users                                                |                                          |                  |
|                                                                         |                                          | <b>A</b>         |
| Basic Information Exclusionary Service Provider List                    |                                          |                  |
|                                                                         |                                          |                  |
| Correspondent                                                           | Loan Officer / Broker                    | 1                |
|                                                                         |                                          | 4                |
| General Information                                                     | CORRESPONDENT NAME SECOND NATIONAL RANK  | =                |
| Org Pk                                                                  | CORRESPONDENT NAME: SECOND NATIONAL BANK |                  |
| 11186                                                                   | Add Loop Officer (Broker                 |                  |
| Correspondent Name * Correspondent ID                                   | Add Loan Onicer / Broker                 |                  |
| Second National Bank SNB                                                | First Name Last Name                     |                  |
| Branch Number Parent Group                                              | Edit Kagan Coughlin Customer             |                  |
| Chase Correspondent Search (3)                                          | Edit Kagan Coughlin                      |                  |
|                                                                         | Edit Kagan Coughlin3                     |                  |
| Address 1                                                               | Edit Judy Brooks                         |                  |
|                                                                         | Edit Beverley Long                       |                  |
| Address 2                                                               | Edit Don Martin                          |                  |
|                                                                         | Edit Sonia Covington                     |                  |
|                                                                         | Edit Beverley Long                       |                  |
| City State                                                              | Edit Sonia Covington                     |                  |
|                                                                         | Edit Sonia Covington                     |                  |
| Zip Code Phone Number                                                   | Edit Sonia Covington                     |                  |
| Complete                                                                | Edit Don Martin                          |                  |
| Fax                                                                     | Edit Beverley Long                       |                  |
|                                                                         | Edit tester 4                            |                  |
|                                                                         |                                          |                  |
|                                                                         | Internet   Protected Meder On            | 100% 💌           |
|                                                                         |                                          | 100 /0 ·         |

5. Enter an ID, First Name, Last Name, and Email for the new loan officer/broker. These are all required fields.

6. Click Create.

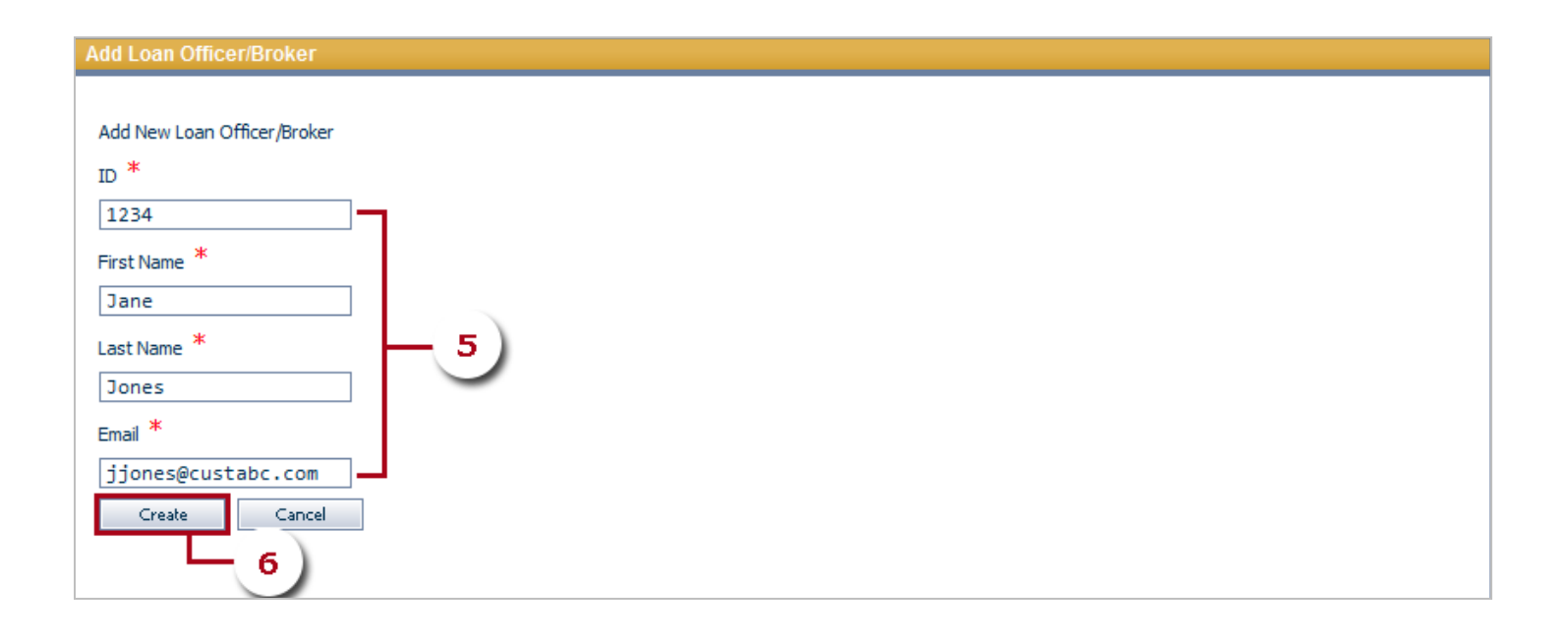

**Note:** When a new loan officer/broker is created, there are three pages of information within their profile: **Basic Information**, **Access Control Level**, and **Email Alerts**.

## A. Basic Information

The **Basic Information** page provides the ability to edit and maintain the loan officer/broker's name and email address. This page is also used to assign the user a User Name and enable and/or disable their CHQ account.

Enter or edit the loan officer/broker's general information. Remember to click **Save** after making any changes.

Enter a **User Name** for the CHQ user under the Login Control section. Click **Enable** to enable the loan officer/broker's CHQ account. When the Enable button is selected, CHQ will automatically send the loan officer/broker an email containing their User Name and a temporary password to use to log in to CHQ.

Deactivate a loan officer/broker by clicking the **Disable** button.

After completing the new loan officer/broker setup, click the **RETURN TO Correspondent** link under the Basic Information page to go back and continue adding users or editing users in the current correspondent.

**Note: To reset a loan officer/broker's password**, simply click the **Disable** button, and then the **Enable** button immediately after. CHQ will send the loan officer/broker an email containing a newly generated temporary password.

| Collateral Headquarter                                                                                         | s - Windows Internet Explorer                                                                                                    |                                                               |                                                         |                                                                 |                         |
|----------------------------------------------------------------------------------------------------|----------------------------------------------------------------------------------------------------|---------------------------------------------------------------|---------------------------------------------------------|-----------------------------------------------------------------|-------------------------|
| 🗿 🔵 🗢 🙋 https://                                                                                               | /clientname.fnccms.com                                                                                                    |                                                               | <b>.</b>                                                | 🔒 😽 🗙 🖸 Bing                                                    | + م                     |
| <u>F</u> ile <u>E</u> dit <u>V</u> iew F <u>a</u>                                                              | vorites <u>T</u> ools <u>H</u> elp                                                                                                    |                                                               |                                                         |                                                                 |                         |
| 🚖 Favorites 🛛 🏉 Coll                                                                                           | ateral Headquarters                                                                                                    |                                                               |                                                         |                                                                 |                         |
| Collateral<br>Headquarters On                                                                                  | e Simple Tool                                                                                                    |                                                               |                                                         |                                                                 | Support                 |
| Orders User Manag                                                                                              | gement Administration Logout                                                                                                    |                                                               |                                                         |                                                                 | User: Christina Cafiero |
| Manage Subordinate U                                                                                           | Jsers                                                                                                    |                                                               |                                                         |                                                                 |                         |
| Basic Information                                                                                              | Access Control Level Email Alerts                                                                                                    |                                                               | A                                                       |                                                                 | 1                       |
| Loan Officer/Broke                                                                                             | r                                                                                                    |                                                               | Ð                                                       | Login Control                                                   |                         |
| RETURN TO Correspo<br>Create accounts for<br>selecting their use<br>information and in:<br>any time by clickin | ondent<br>or your Loan Officers/Brokers by enter<br>r names. They will receive confirmat<br>structions to begin using their accou<br>g Disable. | ring their contact<br>on e-mails with to<br>nt. You may disab | t information and<br>emporary login<br>le an account at | Login Enable/Disable<br>User Name * jjones123<br>Enable Disable | _                       |
| General Information                                                                                            |                                                                                                    |                                                               |                                                         |                                                                 |                         |
| Loan Officer Id ②                                                                                              | First Name ② *                                                                                                    | MI (2)                                                        | Last Name ② *                                           |                                                                 |                         |
| Suffix (2)                                                                                                    |                                                                                                    |                                                               | Jones                                                   |                                                                 |                         |
|                                                                                                    | jjones@custabc.com                                                                                                    | 7                                                             |                                                         |                                                                 |                         |
| Notes (2)                                                                                                    |                                                                                                    | _                                                             |                                                         |                                                                 |                         |
| Save                                                                                                    |                                                                                                    |                                                               | ×<br>v                                                  |                                                                 |                         |
|                                                                                                    |                                                                                                    | J                                                             | Z 🗔 🤤 Int                                               | ernet   Protected Mode: On                                      |                         |

**B.** Access Control Level

The **Access Control Level** page is where a loan officer/broker is given permissions to perform duties within CHQ. Each attribute provides different levels of access for the loan officer/broker. Refer to the table on the next page for a detailed description of each attribute.

| 🏉 Collateral Head           | quarters - Windows Internet Explore                            | er                                                                                   |                                                                                                    |
|-----------------------------|----------------------------------------------------------------|--------------------------------------------------------------------------------------|----------------------------------------------------------------------------------------------------|
| 🕘 🗸 🖉                       | https://collateralhq.fncinc.com/def                            | iault.aspx?pageId=entrytop 🛛 🗧 🔐 🎸 🗙 🔀 Bing                                          | + م                                                                                                    |
| <u>File Edit Vie</u>        | ew F <u>a</u> vorites <u>T</u> ools <u>H</u> elp               |                                                                                      |                                                                                                    |
| 🔶 Favorites                 | 🏉 Collateral Headquarters                                      |                                                                                      |                                                                                                    |
| Ho Collateral<br>Headquarte | ers One Simple Tool                                            |                                                                                      | Support                                                                                                    |
| Orders Use                  | er Management Administration                                   | Logout                                                                               | User: Christina Cafiero                                                                                                    |
| Manage Subo                 | rdinate Users                                                  |                                                                                      |                                                                                                    |
| Basic Informa               | ation Access Control Level Email A                             | Nerts B                                                                              | ndent Search                                                                                                    |
| Select the a                | ppropriate level of access for eac<br>ICER/BROKER : JANE SMITH | h of your Loan Officer/Brokers. Descriptions for each access level are listed below. |                                                                                                    |
| Assign to                   | Person Role                                                    | Role Description                                                                     |                                                                                                    |
|                             | Broker                                                         | Broker Rights                                                                        |                                                                                                    |
|                             | Create User                                                    | Ability to create subordinate users                                                  |                                                                                                    |
|                             | GAAR Results                                                   | Ability to view all GAAR related results                                             | =                                                                                                    |
|                             | Loan Officer                                                   | Basic Loan Officer rights                                                            |                                                                                                    |
|                             | Create Automated Review                                        | Ability to create new automated review orders                                        |                                                                                                    |
|                             | Read-Only                                                      | Read-only access to orders assigned to the Loan Officer                              |                                                                                                    |
|                             | Loan Officer Supervisor                                        | Customer level based rights                                                          |                                                                                                    |
|                             | Create Order                                                   | Ability To Create New Orders                                                         |                                                                                                    |
|                             | Parent Organization Manager                                    | Access to Entity searches                                                            |                                                                                                    |
|                             | Add/Change Service                                             | Ability To Add or Change Service                                                     |                                                                                                    |
|                             | UCDP                                                           | Ability to modify FNC UCDP Panel                                                     |                                                                                                    |
|                             | Upload Appraisal File                                          | Ability to upload and view Appraisal Files and Automated Review results              |                                                                                                    |
| Save                        |                                                                |                                                                                      |                                                                                                    |
|                             |                                                                | 🔹 🔍 🕵 Local intranet   Protected Mode: Off                                           | A      A     A  A     A     A |

Mark the appropriate **checkboxes** and click the **Save** button at the bottom of the screen.

| Access Control Level | Description                                                                              |
|----------------------|------------------------------------------------------------------------------------------|
|                      | Provides the user access to the order form, search module, and limited view of an order. |

| Broker                         | Brokers can add government case numbers to an FHA order, message back and forth with lender, upload a purchase agreement, and view completed appraisal product.                                                                                                    |
|--------------------------------|----------------------------------------------------------------------------------------------------|
| Create User                    | Allows the ability to create additional loan officer CHQ users within an existing Correspondent.                                                                                                    |
| GAAR Results                   | Allows the user to access and view GAAR findings using the GAAR Viewer, Appraisal Score, and GAAR Compliance Report.                                                                                                    |
| Loan Officer                   | Provides the user access to the order form, search module, and limited view of an order.<br>Loan Officers can add government case numbers to an FHA order, message back and<br>forth with lender, upload a purchase agreement, and view completed appraisal product. |
| Create Automated Review        | Allows the user to create new automated review orders using the Review option under the Orders main menu.                                                                                                    |
| Read-Only                      | Read-Only access will allow a user to search for an order and view order information.<br>Read-Only users are not able to save any changes/updates to an order.                                                                                                    |
| Loan Officer Supervisor        | User can access, view, and maintain orders created by other loan officers/brokers within their Customer.                                                                                                    |
| Create Order                   | Provides the loan officer/broker access to create a new service request using the manual order form.                                                                                                    |
| Parent Organization<br>Manager | Provides the customer user with access to all orders associated with any customers who have been selected as children customers.                                                                                                    |
| Add/Change Service             | A user with this attribute is able to update the existing service request type (under the Loan Information page) or add an additional service to the order using the Add New Service page.                                                                           |
| UCDP                           | Allows a user to view and modify UCDP information within an order. When this access control is selected, the user will see a UCDP page in the workspace of each order.                                                                                               |
| Upload Appraisal File          | Provides the user the ability to upload and view appraisal files.                                                                                                    |

## C. Email Alerts

The **Email Alerts** page is used to set up a loan officer/broker to receive email alerts outside of CHQ based on certain events within the system. Email alerts can be generated and sent to a loan officer/broker based on order status changes, when an inspection date is set, and when there is a new message received for an order.

Mark the appropriate checkboxes for the events you wish the loan officer/broker to receive email alerts for. Click the **Save** button.

Note: Use the Select/Deselect All button to check or uncheck all options at the same time.

| Collateral Headquarters - Windows Internet Explorer                                                                                                    |                                                  |                                                                                                    |
|----------------------------------------------------------------------------------------------------|--------------------------------------------------|----------------------------------------------------------------------------------------------------|
| C3 ○ ▼                                                                                                    | 🗝 🔒 😽 🗙 🖸 Bing                                   | + م                                                                                                    |
| <u>File E</u> dit <u>V</u> iew F <u>a</u> vorites <u>T</u> ools <u>H</u> elp                                                                                                    |                                                  |                                                                                                    |
| 🔶 Favorites 🛛 🏉 Collateral Headquarters                                                                                                    |                                                  |                                                                                                    |
|                                                                                                    |                                                  |                                                                                                    |
| Headquarters Une Simple Tool                                                                                                    |                                                  | Support                                                                                                    |
| Orders User Management Administration Logout                                                                                                    |                                                  | User: Christina Cafiero                                                                                                    |
| Manage Subordinate Users                                                                                                    |                                                  |                                                                                                    |
|                                                                                                    |                                                  | <u>^</u>                                                                                                    |
| Basic Information Access Control Level Email Alerts                                                                                                    | С                                                |                                                                                                    |
|                                                                                                    | 9                                                |                                                                                                    |
| Email Alerts                                                                                                    |                                                  | <b></b>                                                                                                    |
| Condinate Statistics In a second for an effect of the state of the second second |                                                  |                                                                                                    |
| and this user will receive an email notice when an order the                                                                                                    | ey are assigned to reaches any of these markers. |                                                                                                    |
| Select Status (2)                                                                                                    | Non-Status Alerts                                |                                                                                                    |
| Select / Deselect All                                                                                                    | Inspection date has been set.                    |                                                                                                    |
|                                                                                                    | New message has been received.                   |                                                                                                    |
| APPROVED - AS IS                                                                                                    |                                                  |                                                                                                    |
| APPROVED - WITH CONDITIONS                                                                                                    |                                                  |                                                                                                    |
| ASSIGNED TO PROVIDER                                                                                                    |                                                  |                                                                                                    |
|                                                                                                    |                                                  |                                                                                                    |
| CANCELLED - BY REQUEST                                                                                                    | E                                                | E                                                                                                    |
| CANCELLED - DUPLICATE REQUEST                                                                                                    |                                                  |                                                                                                    |
| CANCELLED - GENERAL                                                                                                    |                                                  |                                                                                                    |
| CANCELLED - REFUND DUE                                                                                                    |                                                  |                                                                                                    |
| CANCELLED - WITH FEE                                                                                                    |                                                  |                                                                                                    |
|                                                                                                    |                                                  |                                                                                                    |
|                                                                                                    |                                                  |                                                                                                    |
|                                                                                                    |                                                  |                                                                                                    |
|                                                                                                    |                                                  |                                                                                                    |
|                                                                                                    |                                                  |                                                                                                    |
|                                                                                                    |                                                  |                                                                                                    |
|                                                                                                    | Ŧ                                                |                                                                                                    |
|                                                                                                    |                                                  |                                                                                                    |
| Save                                                                                                    |                                                  |                                                                                                    |
|                                                                                                    |                                                  |                                                                                                    |
| Done                                                                                                    | Internet   Protected Mode: On                    | A      A     A  A     A     A |

After completing the new loan officer/broker setup, click the **RETURN TO Correspondent** link under the Basic Information page to go back and continue adding users or editing users in the current correspondent.

| Orders User Management Administration Logout                                                                                                    |     |                                                       | User: Christina Cafiero |
|----------------------------------------------------------------------------------------------------|-----|-------------------------------------------------------|-------------------------|
| Manage Subordinate Users                                                                                                    |     |                                                       |                         |
| Basic Information Access Control Level Email Alerts                                                                                                    |     |                                                       |                         |
| Loan Officer/Broker                                                                                                    | - 1 | Login Control                                         |                         |
| RETURN TO Correspondent<br>Create accounts for your Loan Officers/Brokers by entering their contact information and<br>selecting their user names. They will receive confirmation e-mails with temporary login<br>information and instructions to begin using their account. You may disable an account at<br>any time by clicking Disable. |     | Login Enable/Disable<br>User Name *<br>Enable Disable | _                       |
| General Information                                                                                                    |     |                                                       |                         |
| Loan Officer Id ② First Name ③ * MI ③ Last Name ③<br>1234 Jane Jones                                                                                                    | *   |                                                       | ]                       |
| Suffix ② Email Address ② *<br>jjones@custabc.com                                                                                                    |     |                                                       |                         |
| Notes ②                                                                                                    |     |                                                       |                         |
|                                                                                                    |     |                                                       |                         |
| Save                                                                                                    | _   |                                                       |                         |

# Edit an Existing Loan Officer/Broker:

- 1. Click the User Management menu.
- 2. Select Manage Subordinate Users.

## 3. The Correspondent page will open.

**4.** Locate the appropriate loan officer/broker the **Edit** button.

| Collateral Headquarters - Windows Intern      | et Explorer                       |          |                          |                         |            |
|-----------------------------------------------|-----------------------------------|----------|--------------------------|-------------------------|------------|
| 🚱 🕞 🗢 🙋 https://collateralhq.fncind           | .com/default.aspx?pageId=entrytop | - A      | 🐓 🗙 📴 Bing               |                         | ◄ ٩        |
| Eile Edit View Favorites Tools                |                                   |          |                          |                         |            |
|                                               |                                   |          |                          |                         |            |
|                                               |                                   |          |                          |                         |            |
| Ho Collateral<br>Headquarters One Simple Tool |                                   |          |                          |                         | Support    |
| Orders User Management 1                      | ration Logout                     |          |                          | User: Kagar             | n Coughlin |
|                                               |                                   |          |                          |                         |            |
| Manage Subordinate Users                      |                                   |          |                          |                         |            |
| L 2 )                                         |                                   |          |                          |                         |            |
| Basic Information Exclusionary Service        | Provider List 3                   |          |                          |                         |            |
|                                               |                                   |          |                          |                         |            |
| Correspondent                                 | t                                 | Loa      | n Officer / Broker       |                         |            |
|                                               |                                   |          |                          |                         |            |
| General Information                           |                                   |          | ORRESPONDENT NAMI        | E: SECOND NATIONAL BANK | =          |
| Org Pk                                        |                                   |          |                          |                         |            |
| Correspondent Name *                          | Correspondent ID                  | Ad       | ld Loan Officer / Broker |                         |            |
| Second National Bank                          | SNB                               |          | First Name               | Last Name               |            |
|                                               | 4                                 | Ed       | it Kagan                 | Coughlin Customer       |            |
| Branch Number                                 | Parent Group                      | Ed       | it Kagan                 | Coughlin                |            |
|                                               | chase correspondence search 🥥     | Ed       | it Kagan                 | Coughlin3               |            |
|                                               |                                   | Ed       | it Kagan                 | Coughlin4               |            |
| Address 1                                     |                                   | Ed       | it Judy                  | Brooks                  |            |
|                                               |                                   | Ed       | it Beverley              | Long                    |            |
| Address 2                                     |                                   | Ed       | it Don                   | Martin                  |            |
|                                               |                                   | Ed       | it Sonia                 | Covington               |            |
| City                                          | State                             | Ed       | it Beverley              | Long                    |            |
|                                               |                                   | Ed       | it Sonia                 | Covington               |            |
|                                               | N/8                               | Ed       | it Sonia                 | Covington               |            |
| Zip Code                                      | Phone Number                      | Ed       | t Sonia                  | Covington               |            |
| Complete                                      |                                   | Ed       | Don Don                  | Marun                   |            |
| Fax                                           |                                   | Ed       | Beverley                 | Long                    |            |
|                                               |                                   |          | tester                   | 4                       |            |
|                                               |                                   |          |                          |                         | -          |
|                                               |                                   | Internet | t   Protected Meder O    | In 6 - 0 1              | 00% -      |
|                                               |                                   | Threffe  | a protected Mode: O      | ₹ <u>₩</u> ₹ <u>₩</u> ₹ |            |

5. The selected loan officer/broker will open. Make the needed edits or additions and click the Save button.

| Collateral Headquarters - Windows Internet Explorer                                                                                                    |                                                                                                    |                                                                      | - 0 <mark>. X .</mark> |
|----------------------------------------------------------------------------------------------------|----------------------------------------------------------------------------------------------------|----------------------------------------------------------------------|------------------------|
| CO v Attps://collateralhq.fncinc.com/default.aspx                                                                                                    | ?pageId=entrytop 🔻 🔒 😽                                                                               | × Ding                                                               | + م                    |
| <u>File Edit View Favorites Tools H</u> elp                                                                                                    |                                                                                                    |                                                                      |                        |
| 🖌 Favorites 🛛 🍘 Collateral Headquarters                                                                                                    |                                                                                                    |                                                                      |                        |
| Collateral<br>Headquarters One Simple Tool                                                                                                    |                                                                                                    |                                                                      | Support                |
| Orders User Management Administration Logout                                                                                                    |                                                                                                    | Use                                                                  | r: Kagan Coughlin      |
| Manage Subordinate Users                                                                                                    |                                                                                                    |                                                                      |                        |
| Basic Information Access Control Level Email Alerts                                                                                                    | 5                                                                                                    |                                                                      |                        |
| Loan Officer / Broker                                                                                                    | <b></b>                                                                                              | Login Control                                                        |                        |
| RETURN TO Correspondent<br>Create accounts for your Loan Officer / Brokers by end<br>and selecting their user names. They will receive conf<br>login information and instructions to begin using their<br>account at any time by clicking Disable. | tering their contact information<br>irmation e-mails with temporary<br>r account. You may disable an | Login Enable/Disable<br>User Name * kChaseCustomer<br>Enable Disable | 1                      |
| General Information                                                                                                    | MI (2) Last Name (2) *                                                                               |                                                                      | =                      |
| kChaseCustomer Kagan                                                                                                    | Coughlin Customer                                                                                    |                                                                      |                        |
| Suffix ⑦ Email Address ⑦ * kcoughlin@fncinc.com                                                                                                    |                                                                                                    |                                                                      |                        |
| Notes ②                                                                                                    |                                                                                                    |                                                                      |                        |
|                                                                                                    | ~                                                                                                    |                                                                      |                        |
|                                                                                                    |                                                                                                    |                                                                      | -                      |
| Done                                                                                                    | 😜 Internet   Pro                                                                                     | otected Mode: On 🛛 🖓 🔻                                               | • 🔍 100% 🔻 🔡           |

# **System Basics**

Before logging in for the first time, you will receive an email from Collateral Headquarters containing your production URL (web address), User Name, and a temporary password.

- 1. Point your web browser to the following URL: <u>https://www.collateralhq.com</u>.
- 2. Select the Login option.

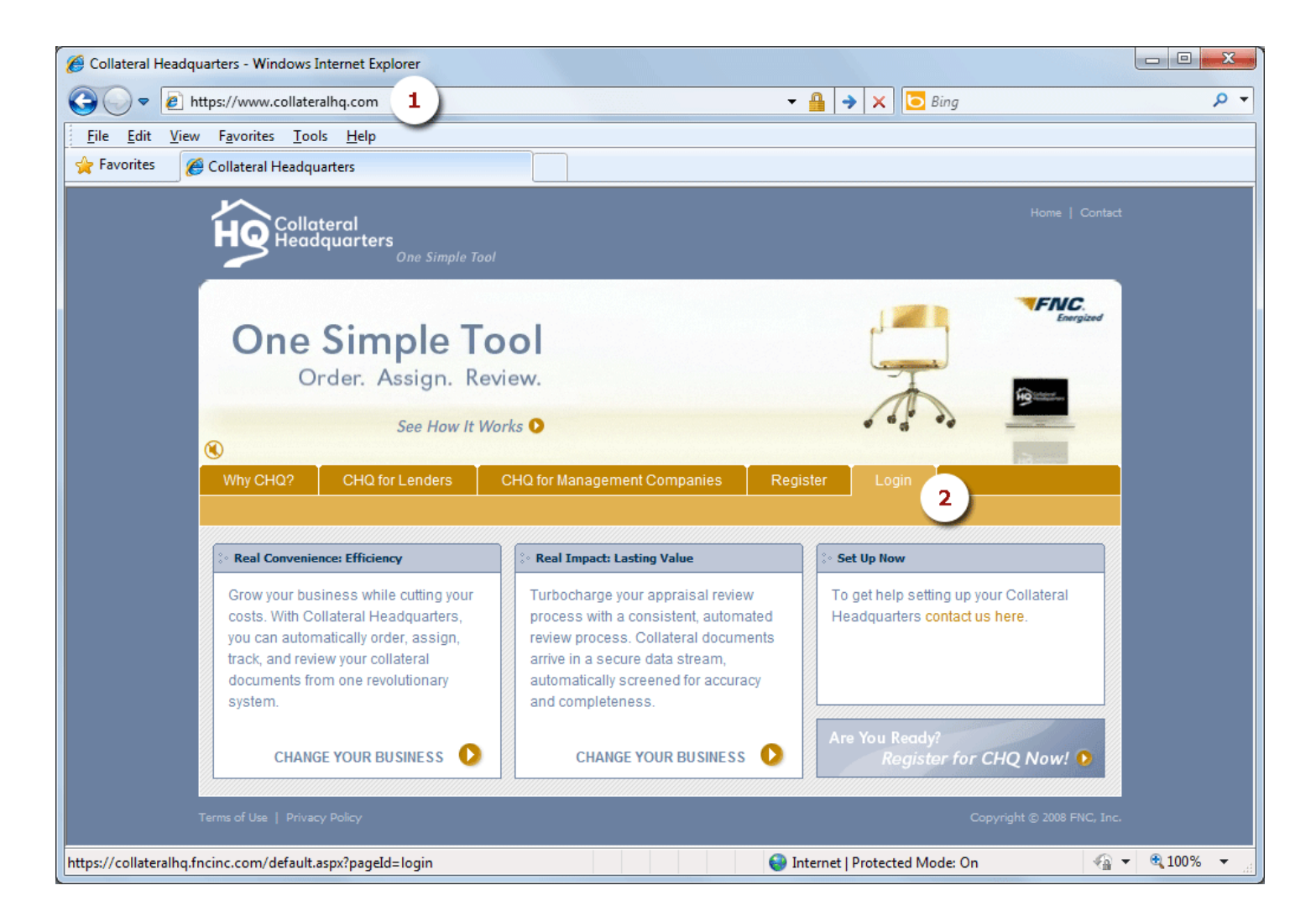

- 3. Enter your assigned User Name and Password.
- 4. Click the Log In button.

| Collateral Headquarters - Windows Internet Explorer                                                |        |            |
|----------------------------------------------------------------------------------------------------|--------|------------|
| 🚱 🕞 🗢 🛃 https://collateralhq.fncinc.com/default.aspx?pageId=login 🛛 👻 🔒 🍫 🗙 🖸 Bing                 |        | + م        |
| <u>File E</u> dit <u>V</u> iew F <u>a</u> vorites <u>T</u> ools <u>H</u> elp                       |        |            |
| Favorites 🌾 Collateral Headquarters                                                                |        |            |
|                                                                                                    |        |            |
|                                                                                                    |        |            |
|                                                                                                    |        |            |
|                                                                                                    |        |            |
|                                                                                                    |        |            |
| Welcome to<br>Collateral Headquarters <sup>TM</sup><br>Please enter your<br>User Name and Password | 3)     |            |
|                                                                                                    | Log In | 4          |
| "TFMC.<br>Energized Copyright © 2008 FNC, Inc. All rights reserved,   Support: 1-888-963-3330      |        |            |
| Internet   Protected Mode: On                                                                      |        | 🔍 100% 🔻 🖽 |

# Change Temporary Password

When logging in for the first time, you will be prompted to select a permanent password:

- 1. Enter your temporary password in the **Old Password** field.
- 2. Select and enter your new password into the New Password and Confirm New Password fields.

**Note:** Your password must be at least 8 characters and include all four of the following requirements:

- One or more lowercase characters
- One or more uppercase characters
- One or more special characters
- One or more numbers
- 3. Select and enter a Secret Question and Secret Answer.
- 4. Click **Save** when you are finished.

Note: The password you select will expire in 90 days.

| Collateral Headquarters - Windows Internet Explorer                                                                                                    |                |
|----------------------------------------------------------------------------------------------------|----------------|
| 🚱 🔍 🖉 https://collateralhq.fncinc.com/default.aspx?pageId=login                                                                                                    | • ٩            |
| <u>File Edit View Favorites Iools Help</u>                                                                                                    |                |
| 👷 Favorites 🖉 Collateral Headquarters                                                                                                    |                |
| Change Password                                                                                                    |                |
|                                                                                                    |                |
| Change Password                                                                                                    |                |
| This is your first time logging into the system, your password has been reset,                                                                                                    | =              |
| or your password has expired. Please provide a new password and password question and answer.                                                                                                    |                |
| Your password must contain at least 8 characters, no spaces, have one lowercase letter, one uppercase letter, one number, one special character (I, @, #, \$, %, ^,*, _), and not be one of your last 6 passwords. |                |
| User Name *                                                                                                    |                |
|                                                                                                    |                |
|                                                                                                    |                |
| New Password *                                                                                                    |                |
|                                                                                                    |                |
| Confirm New Password * - 2                                                                                                    |                |
|                                                                                                    |                |
| New Secret Question *                                                                                                    |                |
| favorite color                                                                                                    |                |
| New Secret Question Answer * 🗕 3                                                                                                    |                |
| red                                                                                                    |                |
| Save Cancel                                                                                                    |                |
|                                                                                                    |                |
|                                                                                                    |                |
|                                                                                                    |                |
|                                                                                                    |                |
| и.<br>                                                                                                    | • • •          |
| Done 😜 Internet   Protected Mode: On                                                                                                    | 🖓 🔻 🍕 100% 👻 💡 |

5. A message will pop-up indicating you have successfully changed your password. Click the **OK** button.

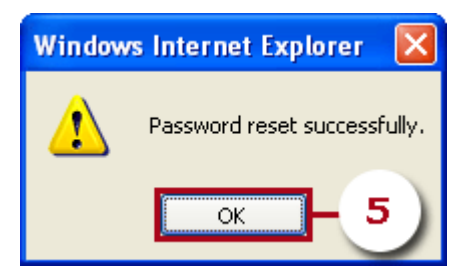

Note: After changing your password, you will be prompted to log in to CHQ again using your new password.

| Collateral Headquarters - Windows Internet Explorer       | in - A to Y 🔽 Ping              |                                                                                                    |
|-----------------------------------------------------------|---------------------------------|----------------------------------------------------------------------------------------------------|
| En tups://consteraind.incinc.com/derault.aspx:pageid=log  | in 🔹 📰 🐴 📩 🛄 bing               | ~ .                                                                                                    |
| <u>File Edit View Favorites Loois Help</u>                |                                 |                                                                                                    |
|                                                           |                                 |                                                                                                    |
|                                                           |                                 | Home   Contact                                                                                                    |
|                                                           |                                 |                                                                                                    |
|                                                           |                                 |                                                                                                    |
|                                                           |                                 |                                                                                                    |
|                                                           |                                 |                                                                                                    |
|                                                           | 5                               |                                                                                                    |
|                                                           | Collateral                      |                                                                                                    |
|                                                           | Headquarters                    |                                                                                                    |
|                                                           | -                               |                                                                                                    |
| Welcome to                                                | User Name:                      |                                                                                                    |
| Collateral Headquarters™                                  | loanofficer                     |                                                                                                    |
| Please enter your                                         | Password:                       |                                                                                                    |
| User Name and Password                                    | •••••                           |                                                                                                    |
|                                                           |                                 |                                                                                                    |
|                                                           |                                 |                                                                                                    |
| TENC                                                      |                                 |                                                                                                    |
| Energized Copyright © 2008 FNC, Inc. All rights reserved. |                                 |                                                                                                    |
|                                                           |                                 |                                                                                                    |
|                                                           |                                 |                                                                                                    |
|                                                           | 😔 Internet   Protected Mode: On | A      A      A     A |

Upon logging in to CHQ, a welcome screen will be displayed providing order summary information about orders that are currently in the CHQ pipeline.

| Collateral Headquarters - Windows Internet Explorer                                                                                                    |                      |
|----------------------------------------------------------------------------------------------------|----------------------|
| Image: Comparison of the second second s | + م                  |
| <u>File Edit V</u> iew F <u>a</u> vorites <u>T</u> ools <u>H</u> elp                                                                                                    |                      |
| 🚖 Favorites 🔏 Collateral Headquarters                                                                                                    |                      |
| Gollateral<br>Headquarters One Simple Tool                                                                                                    | Support              |
| Orders User Management Administration Logout                                                                                                    | User: Kagan Coughlin |
|                                                                                                    |                      |
|                                                                                                    |                      |
| Welcome to Collateral Headquarters                                                                                                    | <u></u>              |
| Welcome, Kagan Coughlin! Below is a summary of the orders that are in the pip                                                                                                    | eline.               |
| ORDER SUMMARY for Correspondent Portal as of Sep 26 2011 11:04AM                                                                                                    |                      |
| CUSTOMER: Second National Bank                                                                                                    |                      |
| Orders Created Today: 0                                                                                                    |                      |
| Orders Assigned to Service Provider(s): 0                                                                                                    |                      |
| Orders Accepted by Service Provider(s): 0                                                                                                    |                      |
| Orders Assigned to You: 5                                                                                                    |                      |
| Orders Ready for Review: 0                                                                                                    |                      |
| Orders Currently in Review: 0                                                                                                    |                      |
| Orders Closed Today: 0                                                                                                    |                      |
|                                                                                                    |                      |
|                                                                                                    |                      |
| Done Sinternet   Protected Mode: On                                                                                                    | 🐴 👻 🔍 100% 👻 🚊       |

# **CHQ Menu Toolbar**

The CHQ Menu Toolbar provides access to all modules within CHQ.

- Orders provides access to the Search module.
- User Management provides users the ability to add a new loan officer to a Correspondent.
- Administration provides users the ability to change their password.
- Logout allows a user to log out of their current CHQ session.

Note: Depending on how you are set up in CHQ, you may not have access to the User Management menu.

| Introduction of the second second | Collateral Headquarters - Windows Internet Explorer                                 |
|----------------------------------------------------------------------------------------------------|-------------------------------------------------------------------------------------|
| File       Edit       View       Favorites       Collateral Headquarters         Image: State of the state of the state                                                                                           | Co V R https://www.collateralhq.com V 🔒 🔶 X 🖸 Bing 🖉 V                              |
| Favorites     Collateral Headquarters     Collateral Headquarters     Coders     User Management     Administration     Logont     Logont   | Eile Edit View Favorites Tools Help                                                 |
| Contexter       One Simple Tool       Support         Orders       User Management       Administration       Logout       User: Kogan Coughlin         Welcome to Collateral Headquarters       Image: Coughlin I: Below is a summary of the orders that are in the pipeline.       ORDER SUMMARY for Correspondent Portal as of Sep 26 2011 11:04AM         CUSTOMER: Second National Bank       Orders Created Today: 0       Orders Assigned to Service Provider(§): 0         Orders Assigned to You: 5       Orders Assigned to You: 5       Orders Corrently in Review: 0         Orders Closed Today: 0       Orders Closed Today: 0       Orders Closed Today: 0                                                                                                    | 👷 Favorites 🧭 Collateral Headquarters                                               |
| Orders       User Management       Administration       Logott         Welcome to Collateral Headquarters       Image: Collateral Headquarters       Image: Collateral Headquarters         Welcome, Kagan Coughlin! Below is a summary of the orders that are in the pipeline.       ORDER SUMMARY for Correspondent Portal as of Sep 26 2011 11:04AM         CustomEr:       Second National Bank       Orders Created Today: 0         Orders Assigned to Service Provider(s): 0       Orders Assigned to You: 5         Orders Currently in Review: 0       Orders Currently in Review: 0         Orders Closed Today: 0       Orders Closed Today: 0                                                                                                    | Collateral<br>Headquarters One Simple Tool Support                                  |
| Welcome to Collateral Headquarters         Welcome, Kagan Coughlin! Below is a summary of the orders that are in the pipeline.         ORDER SUMMARY for Correspondent Portal as of Sep 26 2011 11:04AM         CUSTOMER: Second National Bank         Orders Created Today: 0         Orders Assigned to Service Provider(s): 0         Orders Assigned to You: 5         Orders Currently in Review: 0         Orders Closed Today: 0                                                                                                    | Orders User Management Administration Logout                                        |
| Welcome to Collateral Headquarters         Welcome, Kagan Coughlin! Below is a summary of the orders that are in the pipeline.         CDEER SUMMARY for Correspondent Portal as of Sep 26 2011 11:04AM         CHSTOMER: Second National Bank         Orders Created Today: 0         Orders Assigned to Service Provider(s): 0         Orders Assigned to You: 5         Orders Ready for Review: 0         Orders Currently in Review: 0         Orders Closed Today: 0                                                                                                    |                                                                                     |
| Wetcome to Collateral Headquarters                                                                                                    |                                                                                     |
| Welcome, Kagan Coughlin! Below is a summary of the orders that are in the pipeline.<br>ORDER SUMMARY for Correspondent Portal as of Sep 26 2011 11:04AM<br>CISTOMER: Second National Bank<br>Orders Created Today: 0<br>Orders Assigned to Service Provider(s): 0<br>Orders Accepted by Service Provider(s): 0<br>Orders Ready for Review: 0<br>Orders Currently in Review: 0<br>Orders Closed Today: 0                                                                                                    | Welcome to Collateral Headquarters                                                  |
| ORDER SUMMARY for Correspondent Portal as of Sep 26 2011 11:04AM<br>CUSTOMER: Second National Bank<br>Orders Created Today: 0<br>Orders Assigned to Service Provider(s): 0<br>Orders Accepted by Service Provider(s): 0<br>Orders Ready for Review: 0<br>Orders Currently in Review: 0<br>Orders Closed Today: 0                                                                                                    | Welcome, Kagan Coughlin! Below is a summary of the orders that are in the pipeline. |
| CUSTOMER: Second National Bank<br>Orders Created Today: 0<br>Orders Assigned to Service Provider(s): 0<br>Orders Accepted by Service Provider(s): 0<br>Orders Assigned to You: 5<br>Orders Ready for Review: 0<br>Orders Currently in Review: 0<br>Orders Closed Today: 0                                                                                                    | ORDER SUMMARY for Correspondent Portal as of Sep 26 2011 11:04AM                    |
| Orders Created Today: 0         Orders Assigned to Service Provider(s): 0         Orders Assigned to You: 5         Orders Ready for Review: 0         Orders Currently in Review: 0         Orders Closed Today: 0                                                                                                    | CUSTOMER: Second National Bank                                                      |
| Orders Assigned to Service Provider(s): 0<br>Orders Accepted by Service Provider(s): 0<br>Orders Assigned to You: 5<br>Orders Ready for Review: 0<br>Orders Currently in Review: 0<br>Orders Closed Today: 0                                                                                                    | Orders Created Today: 0                                                             |
| Orders Accepted by Service Provider(s): 0<br>Orders Assigned to You: 5<br>Orders Ready for Review: 0<br>Orders Currently in Review: 0<br>Orders Closed Today: 0                                                                                                    | Orders Assigned to Service Provider(s): 0                                           |
| Orders Assigned to You: 5<br>Orders Ready for Review: 0<br>Orders Currently in Review: 0<br>Orders Closed Today: 0                                                                                                    | Orders Accepted by Service Provider(s): 0                                           |
| Orders Ready for Review: 0<br>Orders Currently in Review: 0<br>Orders Closed Today: 0                                                                                                    | Orders Assigned to You: 5                                                           |
| Orders Closed Today: 0                                                                                                    | Orders Ready for Review: 0                                                          |
| Orders Closed Today: 0                                                                                                    | Orders Currently in Review: 0                                                       |
|                                                                                                    | Orders Closed Today: 0                                                              |
|                                                                                                    |                                                                                     |
|                                                                                                    |                                                                                     |
| Done Some Some Some Some Some Some Some Som                                                                                                    | Done                                                                                |

# **Search Results**

The Search Results section of CHQ will display all orders that match the search criteria selected. The Search Results lists each order individually and provides a great deal of information about each order. Use the scroll bar on the right side of

the screen to move through the Search Results. Sort each column by clicking on the heading. Select an order by clicking on the magnifying glass in the far left column.

| 0    | CMS - 1  | Windows Inter                 | net Explorer                  |                    |                     |                |                  |                 |                        |                     |                   | (                  |           |    |
|------|----------|-------------------------------|-------------------------------|--------------------|---------------------|----------------|------------------|-----------------|------------------------|---------------------|-------------------|--------------------|-----------|----|
| G    | O        | ▼ 🖉 https://c                 | lientname.fnccms.com          |                    |                     |                |                  |                 | ► 🔒 + ×                | Google              |                   |                    | P -       |    |
| Eile | Edit     | <u>V</u> iew F <u>a</u> vorit | es <u>T</u> ools <u>H</u> elp |                    |                     |                |                  |                 |                        |                     |                   |                    |           |    |
| ☆    | 4        | CMS                           |                               |                    |                     |                |                  |                 | 🙆 • 🔊 ·                | - 🕞                 | 2age 🔹 🍈          | T <u>o</u> ols 🝷 🔞 | )• 🕭 `    | •> |
|      |          |                               |                               |                    |                     |                |                  |                 |                        |                     |                   |                    |           | Ī  |
|      |          |                               |                               |                    |                     |                |                  |                 |                        |                     |                   | User: Jam          | ies Smith |    |
| ľ    | Searc    | h                             |                               |                    |                     |                |                  |                 |                        |                     |                   |                    |           |    |
|      |          |                               |                               |                    |                     |                |                  |                 |                        |                     |                   |                    |           |    |
|      | Search   | Result                        |                               |                    |                     |                | Auto Sync        | Refresh Results | Export to Excel Genera | ate Chart Sho       | ow Results        | Hide Results       |           |    |
| Di   | splaying | page 1 of 1, item             | ns 1 to 14 of 14              |                    |                     |                |                  |                 |                        | Due from            | Date              |                    |           |    |
|      |          | Loan #                        | Status                        | Service Name +     | Borrower            | Processor      | Service Provide  | er Reviewer     | Order Date             | Service<br>Provider | Draft<br>Received | Due to<br>Customer | -         |    |
|      |          | Q <sub>2010090919</sub>       | ASSIGNED TO PROVIDER          | Appraisal-Exterior | JAMES FRANCO        | Daniel Martin  | IVG IVG          |                 | 9/9/2010 1:27:00 PM    | 09/17/2010          |                   |                    |           |    |
|      |          | € <mark>9800649726</mark>     | ACCEPTED                      | Appraisal-Exterior | ANGELA ZECCOLA      | Daniel Martin  | LPS LPS (apprais | sal)            | 9/13/2010 9:18:48 AM   | 09/23/2010          |                   |                    |           |    |
|      |          | <b>Q</b> 7197809              | ASSIGNED TO PROVIDER          | Appraisal-Interior | August Nametwo      | Mark Processor | Appraiser Two    |                 | 9/1/2010 4:13:25 PM    |                     |                   |                    | ~         |    |
|      | :][      |                               |                               |                    |                     |                |                  |                 |                        |                     |                   | >                  |           |    |
|      | Past D   | ue or Due Today (I            | from Service Provider) 🛛 🛛    | Due Tomorrow (from | Service Provider) 🛛 | Selected       |                  |                 |                        |                     |                   |                    |           |    |
|      |          |                               |                               |                    | _                   |                |                  | _               |                        | _                   |                   | _                  |           |    |
|      |          |                               |                               |                    |                     |                |                  |                 |                        |                     |                   |                    | <u>^</u>  |    |
|      |          |                               |                               |                    |                     |                |                  |                 |                        |                     |                   |                    | ~         |    |
|      |          |                               |                               |                    |                     |                |                  |                 |                        | 🕘 Internet          |                   | • 10               | )0% -     |    |

- The **number of orders** returned is displayed at the top left corner of the order list. If there are multiple pages, arrows will be available to move from page to page.
- Select the Auto Sync checkbox to automatically open the first order that appears in the search results list.
- Click **Refresh Results** to re-run the last search to get the most up-to-date results.
- Clicking **Export to Excel** will transfer the Search Results into an Excel spreadsheet format.
- Generate Chart provides the user the ability to view the Search Results in a bar, pie, or line chart based on order status.
- **Hide Results** will collapse the Search Results section. **Show Results** will expand the Search Results section (after it has been collapsed).
- An **envelope icon** to the left of an order indicates that the order has a new message for the user to read.
- A flag icon indicates a follow-up action item is open for the order.
- The different colors in the Search Results pertains to the product due date for the order.
  - **Red**—product is past due or due the current day
  - Orange—product is due in one additional day from the current day
  - White or Blue—product is due two or more days from current day

• When an order is selected (by clicking the magnifying glass) the color of the order will change to **yellow**.

### **Order Screen**

Once an order has been searched for and selected, it will open in the CHQ window. The order screen is divided into two different sections: **Order Summary** and **Workspace**.

| Order Locked By: Kagan Cou                                                                                                    | ghlin 9/26/2011 11:19:37 AM                                                                             | 1                                       |                                          | Close Order |
|----------------------------------------------------------------------------------------------------|----------------------------------------------------------------------------------------------------|-----------------------------------------|------------------------------------------|-------------|
| Order Summary                                                                                                    |                                                                                                    |                                         |                                          | <b>-</b>    |
| Doc Status: EXCEPTION - REVIEV                                                                                                    | NER                                                                                                    |                                         |                                          |             |
| Correspondent Loan Number: 123<br>Service: Automated Review                                                                         | 4567 Doc ID                                                                                             | : 20110907-0018-1                       | Folder #: 20110907-0018 🖻                |             |
| Address: 355 MAIN ST WASHINGTON                                                                                                    | , DISTRICT OF COLUMBIA D                                                                                | C 20016                                 |                                          |             |
| Borrower:                                                                                                    | Apprai                                                                                                  | sed Value:                              | Correspondent Price:                     |             |
| Correspondent : Second National Bar                                                                                                 | nk Sales F                                                                                              | Price: \$0.00                           | Channel:                                 |             |
| Loan Officer / Broker : Kagan Cough                                                                                                 | hlin Loan A                                                                                             | mount: \$0.00                           | Sub Loan Type:<br>Covernment Case Number |             |
| Reviewer:                                                                                                    | Inspec                                                                                                  | tion Date:                              | Government case number.                  |             |
|                                                                                                    |                                                                                                    |                                         |                                          |             |
| Loan Information Associated Files                                                                                                   | Log and Message UCDP                                                                                    | I                                       |                                          |             |
| Loan Information                                                                                                    |                                                                                                    |                                         |                                          |             |
| Correspondent Loan Number<br>1234567<br>Loan Purpose *<br>select one v<br>Owner Estimated Value<br>\$0.00<br>Government Case Number | Borrower First Name * Loan Amount * S0.00 Investor Loan Number Sub Loan Typeselect one 1004 MC Required | Borrower Last Name * Sales Price \$0.00 |                                          |             |

# **Order Summary**

At the top of the order screen is the Order Summary section. It contains a summary of order details, always in view while working within an order.

**A**. General information about the order including the correspondent loan number and property address can be found within the Order Summary.

B. Order Status can be found at the top of the Order Summary in bold print.

**C.** The **Order Locked By** section will list the CHQ user who currently has the order opened and locked. The locked by user is the only person who is able to save any changes made to the order.

D. Click the Close Order button to close the order screen.

| Order Locked By: Kagan Coughlin 9/26/2011 11                                                                                       | :19:37 AM C                                                                                                    |                                                                               |  |
|----------------------------------------------------------------------------------------------------|----------------------------------------------------------------------------------------------------|-------------------------------------------------------------------------------|--|
| Doc Status: EXCEPTION - REVIEWER Correspondent Loan Number: 1234567 Service: Automated Review                                      | Doc ID: 20110907-0018-1                                                                                          | Folder #: 20110907-0018 🖻                                                     |  |
| Address: 355 MAIN ST WASHINGTON, DISTRICT OF CO                                                                                    | LUMBIA DC 20016                                                                                                  |                                                                               |  |
| Borrower:<br>Correspondent : Second National Bank<br>Loan Officer / Broker : Kagan Coughlin<br>Due to Correspondent :<br>Reviewer: | Appraised Value:<br>Sales Price: \$0.00<br>Loan Amount: \$0.00<br>Due From Service Provider:<br>Inspection Date: | Correspondent Price:<br>Channel:<br>Sub Loan Type:<br>Government Case Number: |  |

### Workspace

Directly under the Order Summary is the **Workspace**. The Workspace consists of four different working pages: **Loan Information**, **Associated Files**, **Log and Message**, and **UCDP**. An explanation of each working page can be found within the **Working with Orders** section of this manual.

| Loan Information Associated Files                                                                       | Log and Message UCDP                                            |                                         |   |
|----------------------------------------------------------------------------------------------------|-----------------------------------------------------------------|-----------------------------------------|---|
| Loan Information                                                                                        |                                                                 |                                         | Ð |
| Correspondent Loan Number<br>1234567<br>Loan Purpose *<br>select one<br>Owner Estimated Value<br>\$0.00 | Borrower First Name * Loan Amount * \$0.00 Investor Loan Number | Borrower Last Name * Sales Price \$0.00 |   |
| Government Case Number                                                                                  | Sub Loan Typeselect one 1004 MC Required                        |                                         |   |

# **Status Definitions**

CHQ is a status based system. The status of an order indicates at what point in the CHQ process the order is currently in. The statuses highlighted in all bold print are the statuses that will be seen/used most often.

| Accepted                         | The service provider has accepted the assignment. This will occur automatically when service providers accept the assignment on AppraisalPort or InspectionPort.                                             |
|----------------------------------|----------------------------------------------------------------------------------------------------|
| Approved – As Is                 | The received product has been reviewed and the reviewer decision of Acceptable has been selected.                                                                                                    |
| Approved – With<br>Conditions    | The received product has been reviewed and the reviewer decision of Acceptable with Minor Defects has been selected. The product is approved and values are now available for viewing by the Customer.       |
| Assigned to Provider             | The order has been assigned to the service provider either automatically or manually, but not yet accepted (or rejected) by the service provider.                                                            |
| Auto Assign Reviewer             | The valuation product has been received and GAAR has run. The order is ready to be auto-assigned by the system or manually assigned to a reviewer.                                                           |
| Cancelled - By Request           | A processor should select this status if he/she receives notification to cancel the order.                                                                                                    |
| Cancel Pending                   | A CHQ user can manually place the order in this status when waiting on confirmation to officially cancel the order, or to put it back in an active status.                                                   |
| Cancelled – Duplicate<br>Request | After researching an Exception - Duplicate Order, place the order in this status to cancel when duplication is verified.                                                                                     |
| Cancelled - General              | This is a catch-all status to use when cancelling an order if the reason for the cancellation does not fit into any of the other Cancelled statuses.                                                         |
| Cancelled – Refund Due           | An order that has been paid for by the Customer when it was placed, and is cancelled before the product is completed by the service provider.                                                                |
| Cancelled – With Fee             | An order that is cancelled, but the service provider is due a partial or full fee for work completed.                                                                                                    |
| Declined                         | After the review of the valuation product/report is complete, the order is manually changed to this status if the reviewer determines that the loan should not be approved.                                  |
| Draft Not Acceptable             | The report is deemed unacceptable because of missing, incomplete, or inaccurate information.                                                                                                    |
| Draft Received From<br>Provider  | The report has been received from the service provider and is currently being reviewed by GAAR.                                                                                                    |
| Escalated Review                 | A reviewer/underwriter has determined that an escalated review is needed for<br>the order by selecting the Escalated Review Required reviewer decision.                                                      |
| Exception – Duplicate<br>Order   | The order was found to be a duplicate of an open, existing order based on property address. An entry in the message log is made stating which order was a match to the current order.                        |
| Exception - Manual Assign        | Indicates the system was unable to automatically assign the order or the service provider rejected the order. Before manually assigning an order, the user should read the Message Log to learn the history. |
| Exception - Processor            | Access Instructions were entered by the Customer on the order form and must                                                                                                    |

|                                                 | be reviewed by a processor and approved before the order can be assigned to a service provider.                                                                                                    |  |  |
|-------------------------------------------------|----------------------------------------------------------------------------------------------------|--|--|
| Exception - Reviewer                            | The appraisal product has been uploaded in CHQ, but data cannot be analyzed from the appraisal format received. Please verify the appraisal is either AIReady, MISMO or 1 <sup>st</sup> Generation PDF.                         |  |  |
| Exception – UCDP                                | The upload to UCDP failed and must now be researched to determine what caused the failure. Once any adjustments are made, the file can be manually uploaded again to UCDP.                                                      |  |  |
| In Process                                      | An order is in this status after it has been entered using the Review order form and the valuation product has been uploaded. The valuation product is currently being reviewed by GAAR.                                        |  |  |
| Incoming (New)                                  | An order is in this status when it is initially received and is waiting for the appraisal file to be uploaded.                                                                                                    |  |  |
| On Hold                                         | The order has been manually placed on hold pending information to determine the next step needed for the order in the CHQ process.                                                                                              |  |  |
| Provider Accepts w/<br>Condition                | This status occurs automatically when a service provider on AppraisalPort or InspectionPort accepts the order with a condition. The Message Log records the condition i.e. higher fee.                                          |  |  |
| Ready For Review                                | The appraisal has successfully been loaded in CHQ and GAAR and<br>Appraisal Score have successfully executed. The appraisal, GAAR and<br>Appraisal Score Report are now available for viewing from the<br>Associated Files tab. |  |  |
| Rejected Online By<br>Provider                  | This status occurs automatically when the service provider rejects the service request on AppraisalPort or InspectionPort.                                                                                                    |  |  |
| Rejected – No Provider<br>Response              | This status occurs automatically when the service provider does not accept or reject the order within the set amount of time.                                                                                                   |  |  |
| UCDP in Progress                                | The file upload to UCDP is currently in progress. If the upload is successful, the order will change to the Exception – Reviewer status. If the upload fails, the order will change to the Exception – UCDP status.             |  |  |
| Waiting For Payment                             | An order will remain in this status until payment by credit card is received by the system.                                                                                                    |  |  |
| Wholesale – Waiting for<br>APSL                 | The Wholesale order is waiting for the valuation product to be uploaded to CHQ.                                                                                                    |  |  |
| With Reviewer                                   | The order has been assigned to a reviewer and is currently under review.                                                                                                    |  |  |
| Create an Order and Upload an Appraisal Product |                                                                                                    |  |  |

To Create an Order for Review

The Review option is used to create an order in CHQ. Once the order is created, the completed appraisal product can be uploaded to the order. When the appraisal product is received in CHQ, the system will run the report through GAAR, and the GAAR results and Appraisal Score Report will become available.

- 1. Click the Orders menu.
- 2. Select Review.
- **3.** The order form will open.
- Note: Required fields are marked by a red asterisk \*.
- **4**. Begin filling out the form.
  - Date/Time Ordered: This field will auto-populate based on the current date and time.
  - **Correspondent Loan Number:** Enter the correspondent loan number for the order. This is a required field.
  - o Investor Loan Number: Enter the investor loan number for the order. This is an optional field.
  - **Correspondent:** The **correspondent** for the order will auto-populate.
  - **Street:** Enter the **street number and name**, including any prefix, suffix, or unit number, and then click the **Populate** button. CHQ will distribute the address into the appropriate fields.
  - **Street #:** Type the **Street Number** directly into this field if not using the Populate option.
  - **Prefix:** Type the **Prefix** directly into this field if not using the Populate option.
  - **Street:** Type the **Street Name** directly into this field if not using the Populate option.
  - **Suffix:** Type the **Suffix** directly into this field if not using the Populate option.
  - **Unit #:** Type the **Unit Number** directly into this field if not using the Populate option.
  - **Zip:** Enter the subject's **Zip Code**, and then click the **Complete** button. CHQ will auto-populate the City, State, and County fields based on the zip code entered.
  - **Service Type:** The **Automated Review** option will automatically be selected. All orders should have Automated Review selected as the Service Type.
  - **City:** Type the **City** directly into this field if not using the Complete option.
  - State: Use the drop-down arrow to select the State if not using the Complete option.
  - **County:** Type the **County** directly into this field if not using the Complete option.

#### 5. Click Submit.

| Collateral Headquarters - Windows Internet Explorer                                                                                                    |                      |
|----------------------------------------------------------------------------------------------------|----------------------|
| O ▼                                                                                                    | + م                  |
| <u>File Edit View Favorites T</u> ools <u>H</u> elp                                                                                                    |                      |
| 🚖 Favorites 🖉 Collateral Headquarters                                                                                                    |                      |
| Folloteral<br>Headquarters_ One Simple Tool                                                                                                    | Support              |
| Orders 1 anagement Administration Logout                                                                                                    | User: Kagan Coughlin |
| Review Cearch                                                                                                    |                      |
| Order Form 3                                                                                                    |                      |
| <ol> <li>Fill out the short form below to identify this appraisal.</li> <li>Fill out the short form below to identify this appraisal.</li> <li>Browse your desktop and select the file to upload. Select <b>Appraisal Report</b> as the File Type.</li> <li>Check the Feedback Report for your automated review results, or access QC Vigilance under the "Review" tab to verify your comparables.</li> </ol> |                      |
| Loan Information           Date/Time Ordered         Correspondent Loan Number         Investor Loan Number         Correspondent           9/26/2011 11:46:44 AM         77157715         7654321         Second National Bank                                                                                                    |                      |
| Property Information 4<br>Street                                                                                                    | - 1                  |
| 123 Westbury Circle Populate                                                                                                    |                      |
| Street # *         Prefix         Street *         Suffix         Unit #           123         WESTBURY         CIR                                                                                                    |                      |
| Zip * Service Type * City * State * County *                                                                                                    |                      |
| 38655 Complete Automated Review OXFORD MS LAFAYETTE                                                                                                    |                      |
| Submit 5                                                                                                    |                      |
|                                                                                                    |                      |
| Sinternet   Protected Mode: On                                                                                                    | 🖓 🔻 🔍 100% 👻 🛓       |

6. The order confirmation screen will open.

7. Click Upload Files to upload the completed appraisal product to the order.

| Collateral Headquarters - Windows Internet Explorer                                           |                                                                       |                      |
|-----------------------------------------------------------------------------------------------|-----------------------------------------------------------------------|----------------------|
| G → ttps://www.collateralhq.com                                                               | ← 🔒 🐓 🗙 🖸 Bing                                                        | + م                  |
| <u>File Edit V</u> iew F <u>a</u> vorites <u>T</u> ools <u>H</u> elp                          |                                                                       |                      |
| 🚖 Favorites 🏾 🍘 Collateral Headquarters                                                       |                                                                       |                      |
| Collateral<br>Headquarters One Simple Tool                                                    |                                                                       | Support              |
| Orders User Management Administration Logout                                                  |                                                                       | User: Kagan Coughlin |
| Review Search                                                                                 |                                                                       |                      |
| Order Summary<br>Order Confirmation 6                                                         |                                                                       | <u></u>              |
| Document ID<br>20110926-0006-1                                                                | Folder #<br>20110926-0006                                             |                      |
| Service                                                                                       | Received                                                              |                      |
| Automated Review Property Address 123 WESTBURY CIR OXFORD, MS 38655 View Order Upload Files 7 | 9/26/2011 11:46:44 AM<br>Status<br>INCOMING (NEW)<br>Create New Order |                      |
|                                                                                               |                                                                       |                      |
| Done                                                                                          | Internet   Protected Mode: On                                         | 🖓 🕶 🍕 100% 👻 🔐       |

# Upload an Appraisal Product

8. The order will open to the Associated Files page. Click the Browse button under the Add File section.

© 2012 FNC, Inc. All Rights Reserved

| A Collateral Headquarters - Windows Internet Explorer                                                | - 0 <b>- X-</b>      |
|----------------------------------------------------------------------------------------------------|----------------------|
|                                                                                                    | 0 -                  |
| File     Edite     View     Eventilities     Tools     Help                                          | ~                    |
|                                                                                                    |                      |
|                                                                                                    |                      |
| Heodquarters One Simple Tool                                                                         | Support              |
| Orders User Management Administration Logout                                                         | User: Kagan Coughlin |
| Review Search                                                                                        |                      |
| Order Locked By: Kagan Coughlin 9/26/2011 12:00:29 PM                                                | Close Order          |
| Order Summary                                                                                        |                      |
| Doc Status: INCOMING (NEW)                                                                           |                      |
| Correspondent Loan Number: 77157715 Doc ID: 20110926-0006-1 Folder #: 20110926-0006 1                |                      |
| Service: Automated Review                                                                            |                      |
| Address: 123 WESTBURY CIR OXFORD, LAFAYETTE MS 38655 Borrower: Appraised Value: Correspondent Price: |                      |
| Correspondent : Second National Bank Sales Price: \$0.00 Channel:                                    |                      |
| Due to Correspondent :     Due From Service Provider:     Government Case Number:                    |                      |
| Reviewer: Inspection Date:                                                                           |                      |
| Loan Information Associated Files Log and Message UCDP                                               |                      |
| Associated Files                                                                                     | <u> </u>             |
|                                                                                                    | -                    |
| Hit File Type Edit Doc Id Date                                                                       |                      |
| No records to display.                                                                               |                      |
|                                                                                                    |                      |
| Email Selected Files to (Separate multiple recipients with a comma ) Send Email                      |                      |
|                                                                                                    |                      |
|                                                                                                    | <u> </u>             |
| Select File *                                                                                        |                      |
| Browse 8                                                                                             |                      |
|                                                                                                    |                      |
| select one                                                                                           |                      |
| Upload                                                                                               |                      |
|                                                                                                    |                      |
|                                                                                                    | -                    |
| Done Sinternet   Protected Mode: On                                                                  |                      |

9. Select the appraisal product file being uploaded from the browser window.

10. Click Open.

| Choose file            |                                                                |                                                  |   |   |     | ? 🛛                    |
|------------------------|----------------------------------------------------------------|--------------------------------------------------|---|---|-----|------------------------|
| Look jn:               | 🞯 Desktop                                                      |                                                  | • | + | d 🔁 | <b>-</b>               |
| My Recent<br>Documents | Manuals (Jeff)<br>NEO<br>New Baseline<br>New CMS               | nodule                                           |   |   |     |                        |
| Desktop                | PHH                                                            | Help                                             |   |   |     |                        |
| My Documents           | Signature<br>Webex recordi                                     | ng                                               |   |   |     |                        |
| My Computer            | 1004_1208 Tul<br>1004_1451_2n<br>1004_Tulare.p<br>2010 Expense | arestield_CA.ENV<br>d_St.pdf<br>df<br>Report.xls |   |   | (.  | 10                     |
| Q                      | <                                                              |                                                  |   |   | -   |                        |
| My Network<br>Places   | File <u>n</u> ame:<br>Files of <u>typ</u> e:                   | 1004-3.pdf<br>All Files (*.*)                    |   |   | •   | <u>O</u> pen<br>Cancel |

- **11.** Use the **File Type** drop-down arrow to select **Appraisal Report**.
- 12. Click Upload.

| Add File                      |  |
|-------------------------------|--|
| Select File *                 |  |
| C:\Documents and Setti Browse |  |
| File Type * Appraisal Report  |  |
| Upload 12                     |  |

The appraisal product will upload to the order and begin the internal review process.

# **Search for Orders**

The Search module in CHQ provides users the ability to enter search criteria and find the order(s) they wish to open. There are three search menus available which provide many options for a user to search for an order: **My Orders**, **General Search**, and **Research**. The following pages provide a few examples on how to search for an order.

# Search by Correspondent Loan Number

- 1. Click the Orders menu.
- 2. Select Search.
- 3. Click to expand the General Search menu.
- 4. Select By Correspondent Loan Number.

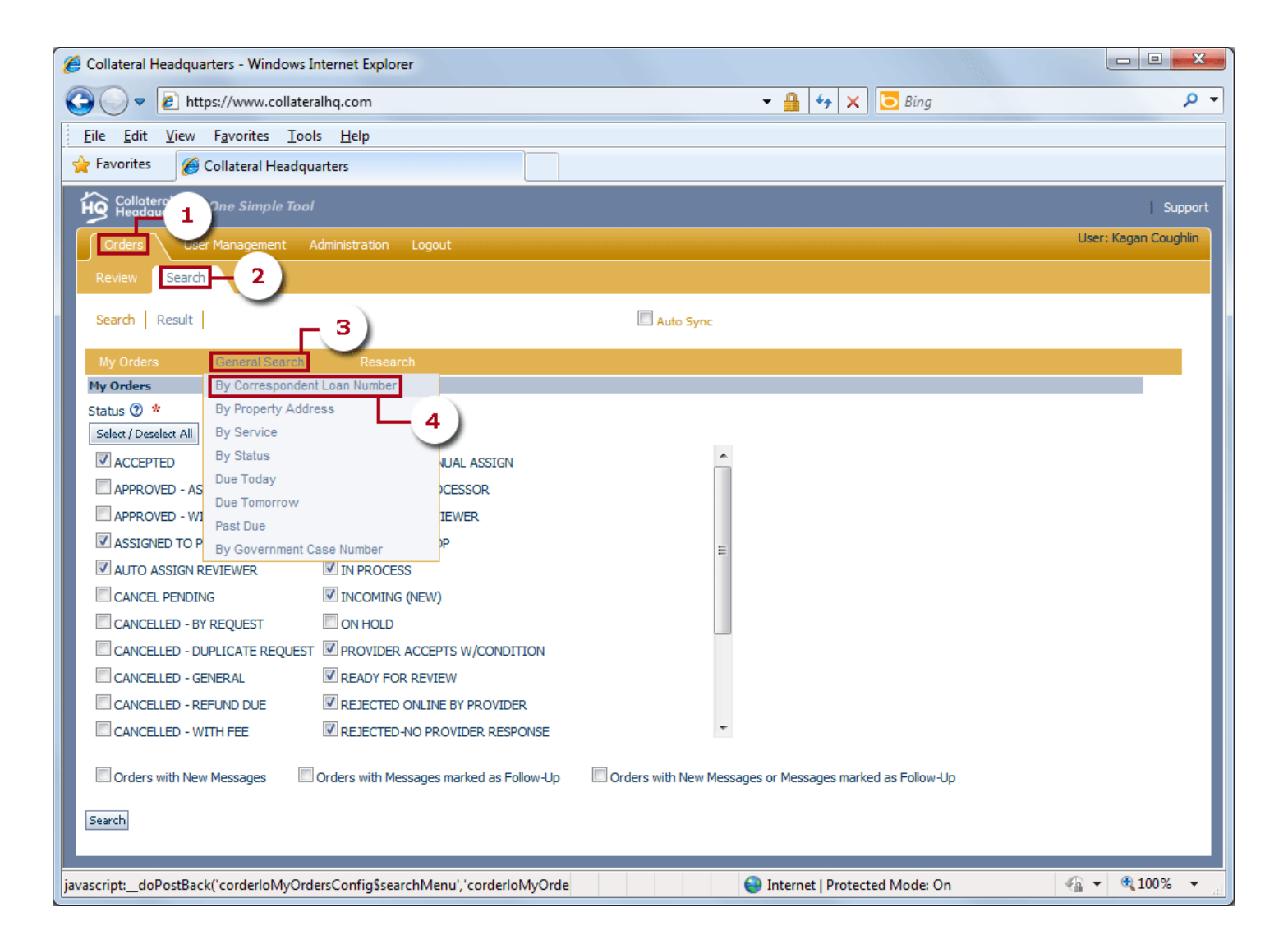

- 5. Enter the correspondent loan number of the order being searched for.
- 6. Click the Search button.

| Collateral Headquarters - Windows Internet Explorer |                      |
|-----------------------------------------------------|----------------------|
| 🚱 🕞 💌 🖻 https://www.collateralhq.com 🔹 🔒 😽 🗙 🖸 Bing | , م                  |
| <u>Eile Edit View Favorites Tools Help</u>          |                      |
| Favorites 🏾 🍘 Collateral Headquarters               |                      |
| Collateral<br>Headquarters One Simple Tool          | Support              |
| Orders User Management Administration Logout        | User: Kagan Coughlin |
| Review Search                                       |                      |
| Search Result Auto Sync                             |                      |
| My Orders General Search Research                   |                      |
| By Correspondent Loan Number                        |                      |
| Loan Number (2) * 77157715 5                        |                      |
| Search 6                                            |                      |
| Done Sinternet   Protected Mode: On                 | 🖓 🔻 🍕 100% 👻 🔐       |

7. All orders matching the correspondent loan number entered will be displayed in the Search Results.

**8.** To select an order, click the **magnifying glass** on the left side.

# 9. The order will open in the Workspace.

Note: Order status can be found in both the Search Results and the Order Summary.

| Collateral Headquarters - Windows Internet Explorer                                                                                                    |                                                                                                    |                                                                             |                             |                      |
|----------------------------------------------------------------------------------------------------|----------------------------------------------------------------------------------------------------|-----------------------------------------------------------------------------|-----------------------------|----------------------|
| G ↓ ▼ I https://www.collateralhq.com                                                                                                    |                                                                                                    | - 🔒 🕂 🗙 🕻                                                                   | ) Bing                      | + م                  |
| <u>File Edit View Favorites Tools H</u> elp                                                                                                    |                                                                                                    |                                                                             |                             |                      |
| 🖌 Favorites 🌈 Collateral Headquarters                                                                                                    |                                                                                                    |                                                                             |                             |                      |
| Collateral<br>Headquarters One Simple Taol                                                                                                    |                                                                                                    |                                                                             |                             | Support              |
| Orders User Management Administration Lo                                                                                                    | gout                                                                                                    |                                                                             |                             | User: Kagan Coughlin |
| Review Search                                                                                                    |                                                                                                    |                                                                             |                             |                      |
| Search Result 7                                                                                                    | Auto Sync                                                                                                    | Refresh Results Export to Excel                                             | Generate Chart Show Results | Hide Results         |
| Displaying page 1 of 1, items 1 to 1 of 1<br>Correspondent Loan NumberStatus                                                                                                    | Service Name BorrowerPro                                                                                               | cessorReviewerOrder Date                                                    | Due from Service Provi      | lerDate Draft i      |
| 8 - T7157715 EXCEPTION - REVIEWER                                                                                                    | RAutomated Review                                                                                                    | 9/26/2011 11:57                                                             | 7:29 AM                     | 09/26/2011           |
| ✓                                                                                                    | morrow (from Service Provider) [                                                                                       | Selected                                                                    |                             | • •                  |
| Order Locked By: Kagan Coughlin 9/26/2011 1:                                                                                                    | 2:24:58 PM 9                                                                                                    |                                                                             | ۵                           | ose Order            |
| order Summary                                                                                                    |                                                                                                    |                                                                             |                             | E                    |
| Doc Status: EXCEPTION - REVIEWER                                                                                                    |                                                                                                    |                                                                             |                             |                      |
| Correspondent Loan Number: 77157715 Do                                                                                                    | oc ID: 20110926-0006-1                                                                                                 | Folder #: 20110926-0006                                                     | 1                           |                      |
| Service: Automated Review Address: 123 WESTBURY CIR OXFORD, LAFAYETTE MS Borrower: Aj Correspondent : Second National Bank Sa Loan Officer / Broker : Kagan Coughlin Lo Due to Correspondent : Do Reviewer: In | 5 38655<br>ppraised Value:<br>ales Price: \$0.00<br>oan Amount: \$0.00<br>ue From Service Provider:<br>nspection Date: | Correspondent Price:<br>Channel:<br>Sub Loan Type:<br>Government Case Numbe | :r:                         |                      |
| Loan Information Associated Files Log and Message                                                                                                    | e UCDP                                                                                                    |                                                                             |                             | -                    |
|                                                                                                    |                                                                                                    | Internet   Protected                                                        | Mode: On 🧳                  | 🛛 🔻 🔍 100% 🔻 🖽       |

# Search by Property Address

- 1. Click the Orders menu.
- 2. Select Search.
- 3. Click to expand the General Search menu.
- 4. Select By Property Address.

| 🖗 Collateral Headquarters - Windows Internet Explorer                                           |                                                             | x     |
|-------------------------------------------------------------------------------------------------|-------------------------------------------------------------|-------|
| 🚱 🔵 🗢 🗿 https://www.collateralhq.com 🗸 🔒 😽 🗙 🔁 Bing                                             |                                                             | • ۹   |
| <u>F</u> ile <u>E</u> dit <u>V</u> iew F <u>a</u> vorites <u>T</u> ools <u>H</u> elp            |                                                             |       |
| 🔆 Favorites 🖉 Collateral Headquarters                                                           |                                                             |       |
| Collateral One Simple Tool                                                                      | Sup                                                         | oport |
| Orders User Management Administration Logout                                                    | User: Kagan Coug                                            | nlin  |
| Review Search 2                                                                                 |                                                             |       |
|                                                                                                 |                                                             | ~     |
| Search Result Auto Sync                                                                         |                                                             |       |
| My Orders General Search Research                                                               |                                                             |       |
| My Orders By Correspondent Loan Number                                                          |                                                             |       |
| Select / Deselect All By Service                                                                |                                                             |       |
| ACCEPTED By Status VUAL ASSIGN                                                                  |                                                             |       |
| APPROVED - AS Due Today CESSOR                                                                  |                                                             |       |
| APPROVED - WI<br>Past Due Information IEWER                                                     |                                                             |       |
| ASSIGNED TO P By Government Case Number                                                         |                                                             |       |
| AUTO ASSIGN REVIEWER IN PROCESS                                                                 |                                                             | E     |
| CANCEL PENDING                                                                                  |                                                             |       |
|                                                                                                 |                                                             |       |
|                                                                                                 |                                                             |       |
|                                                                                                 |                                                             |       |
| CANCELLED - WITH FEE REJECTED -NO PROVIDER RESPONSE                                             |                                                             |       |
|                                                                                                 |                                                             |       |
| Corders with New Messages Orders with Messages marked as Follow-Up                              |                                                             |       |
| Search                                                                                          |                                                             |       |
|                                                                                                 |                                                             | Ψ.    |
| avascript:doPostBack('corderloMyOrdersConfig\$searchMenu','cc 🛛 🍪 Internet   Protected Mode: On | <ul> <li>4     <li>4     <li>100%     </li> </li></li></ul> | •     |

**5. Enter the property address** of the order being searched for. You can enter as little or as much information as you would like as all fields are optional. Just remember the more information entered, the more precise the search results will be.

#### 6. Click the Search button.

| Collateral Headquarters - Windows Internet Explorer                          |          |                               |                      |
|------------------------------------------------------------------------------|----------|-------------------------------|----------------------|
| 🚱 🔵 🔻 🔊 https://www.collateralhq.com                                         |          | 🗕 🔒 😽 🗙 🖸 Bing                | + م                  |
| <u>File E</u> dit <u>V</u> iew F <u>a</u> vorites <u>T</u> ools <u>H</u> elp | _        |                               |                      |
| 🖕 Favorites 🏾 🍘 Collateral Headquarters                                      |          |                               |                      |
| Collateral<br>Headquarters One Simple Tool                                   |          |                               | Support              |
| Orders User Management Administration Logout                                 |          |                               | User: Kagan Coughlin |
| Review Search                                                                |          |                               |                      |
| Search   Result                                                              |          | Auto Sync                     |                      |
| My Orders General Search Research                                            |          |                               |                      |
| By Property Address                                                          |          |                               |                      |
| Street # Prefix                                                              |          | Street Name                   |                      |
| 123                                                                          | <u> </u> | Westbury                      |                      |
| Circle                                                                       |          |                               |                      |
| State Zip Code                                                               |          |                               |                      |
| N/A 💌 38655                                                                  |          |                               |                      |
| Search 6                                                                     |          |                               |                      |
| Ŭ                                                                            |          |                               |                      |
|                                                                              |          | Internet   Protected Mode: On | 🖓 🔻 🍳 100% 👻 💡       |

7. All orders matching the property address entered will be displayed in the Search Results.

**8.** To select an order, click the **magnifying glass** on the left side.

# 9. The order will open in the Workspace.

Note: Order status can be found in both the Search Results and the Order Summary.

| Collateral Headquarters - Windows Internet Explorer                                                                                                    |                                      |
|----------------------------------------------------------------------------------------------------|--------------------------------------|
| 🚱 🕞 💌 🛃 https://www.collateralhq.com 🔹 🔒 4 🗙 🖸 Bing                                                                                                    | ◄ ٩                                  |
| <u>File Edit View Favorites Tools H</u> elp                                                                                                    |                                      |
| 🔶 Favorites 🏾 🏀 Collateral Headquarters                                                                                                    |                                      |
| Collateral<br>Headquarters One Simple Tool                                                                                                    | Support                              |
| Orders User Management Administration Logout                                                                                                    | User: Kagan Coughlin                 |
| Review Search                                                                                                    |                                      |
| Search Result 7 Auto Sync Refresh Results Export to Excel Generat                                                                                                    | e Chart Show Results Hide Results    |
| Displaying page 1 of 1, items 1 to 1 of 1 Correspondent Loan NumberStatus Service Name BorrowerProcessorReviewerOrder Date D                                                                                    | ue from Service ProviderDate Draft I |
| 8 - 277157715 EXCEPTION - REVIEWERAutomated Review 9/26/2011 11:57:29 AM                                                                                                    | 09/26/2011                           |
| <ul> <li>III</li> <li>Past Due or Due Today (from Service Provider)</li> <li>Due Tomorrow (from Service Provider)</li> <li>Selected</li> </ul>                                                                  |                                      |
| Order Locked By: Kagan Coughlin 9/26/2011 12:24:58 PM                                                                                                    | Close Order                          |
|                                                                                                    |                                      |
| Doc Status: EXCEPTION - REVIEWER                                                                                                    |                                      |
| Correspondent Loan Number: 77157715         Doc ID: 20110926-0006-1         Folder #: 20110926-0006 ID           Service: Automated Review         Service: Automated Review         Folder #: 20110926-0006 ID |                                      |
| Address: 123 WESTBURY CIR OXFORD, LAFAYETTE MS 38655 Borrower: Annraised Value: Correspondent Price:                                                                                                    |                                      |
| Correspondent : Second National Bank Sales Price: \$0.00 Channel:                                                                                                    |                                      |
| Loan Officer / Broker : Kagan Coughlin         Loan Amount: \$0.00         Sub Loan Type:           Due to Correspondent :         Due From Service Provider:         Government Case Number:                   |                                      |
| Reviewer: Inspection Date:                                                                                                    |                                      |
|                                                                                                    |                                      |
| Loan Information Associated Files Log and Message UCDP                                                                                                    | -                                    |
|                                                                                                    |                                      |

# My Orders

The My Orders search menu is a status search that will search for orders associated with the loan officer. My Orders also provides the ability to search for orders that have **new messages** and/or **follow-ups**.

- 1. Click the Orders menu.
- 2. Select Search.
- 3. The My Orders search will open on the CHQ screen.
- 4. Select the status/statuses for the orders you wish to search for.

Note: Click the Select All button to select all statuses at once and return all orders you have created.

**Note:** To search for orders that have a new message and/or a follow-up, mark the checkbox(es) at the bottom of the page.

#### 5. Click Search.

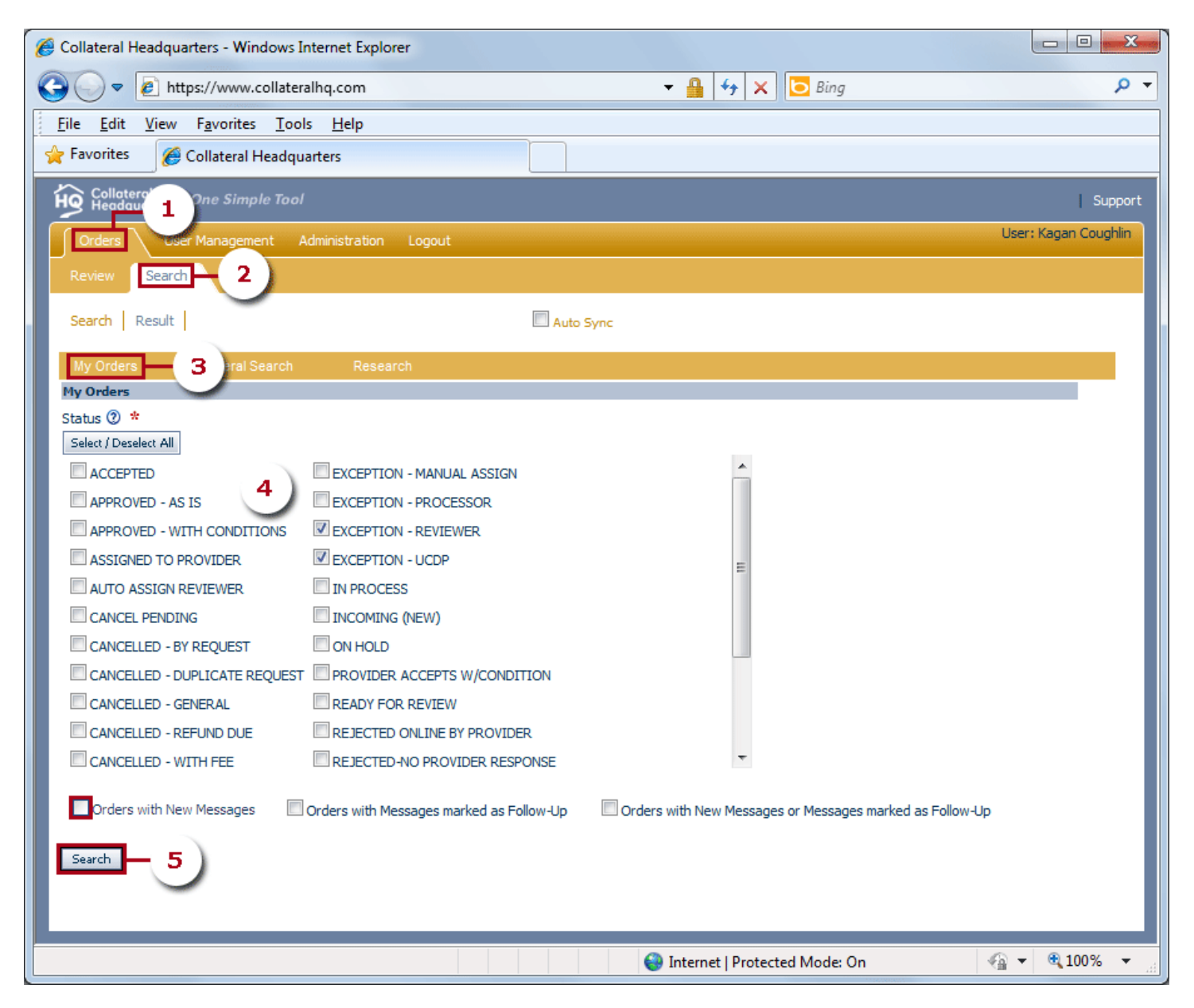

6. All orders associated with the loan officer in the statuses selected will be displayed in the Search Results.

- 7. Click the magnifying glass on the left side to select an order.
- 8. The order will open in the Workspace.

Note: Order status can be found in both the Search Results and the Order Summary.

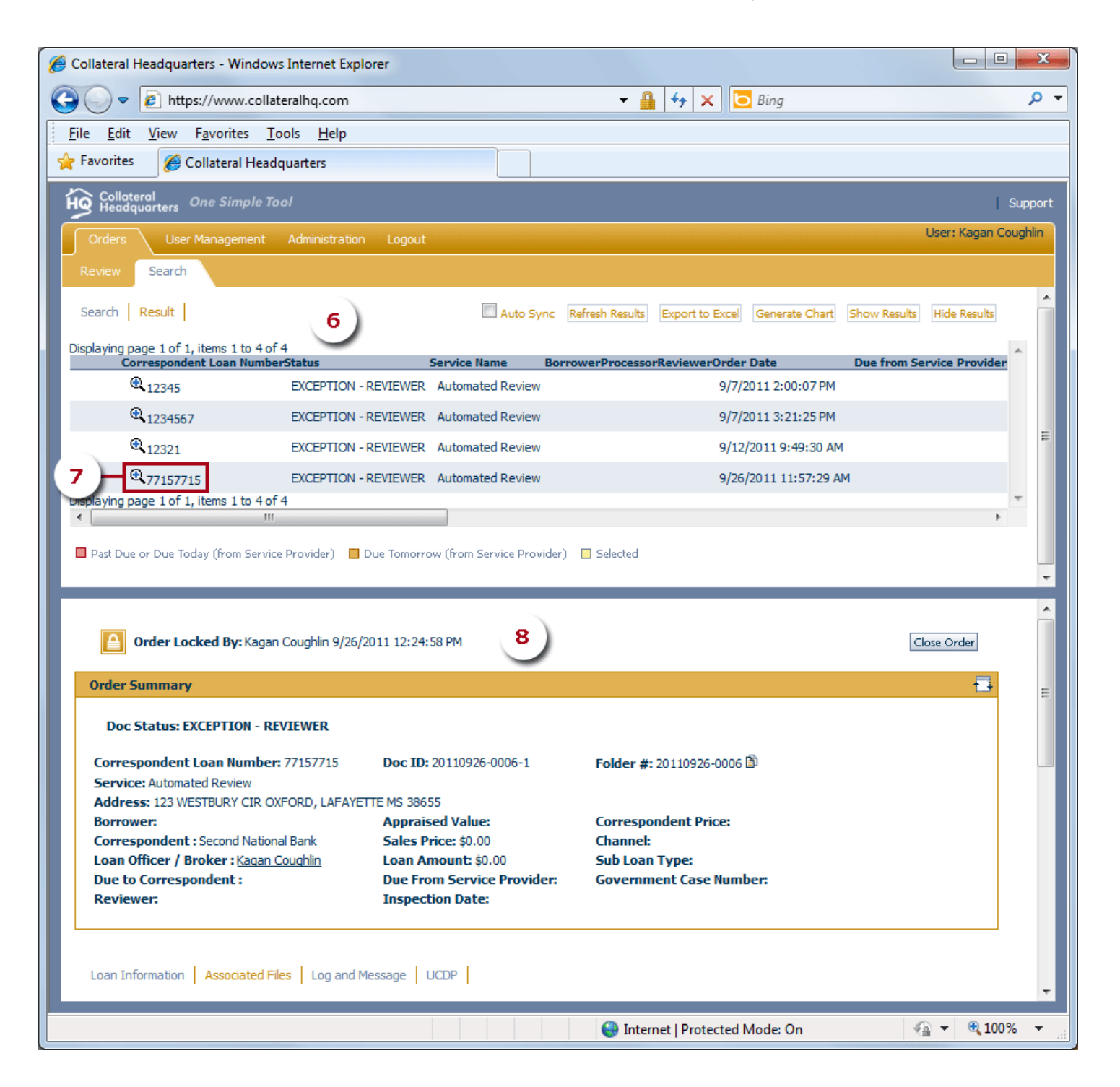

# Working with Orders

The following pages provide a brief explanation of each working page for an order and what information can be accessed within each page.

# Loan Information

The Loan Information page contains details about the order, including correspondent loan number and investor loan number. If any changes need to be made to the information listed here, simply type directly into the appropriate field and click the **Save** button.

Note: The only information that cannot be updated on this page is Correspondent Loan Number.

| Loan Information Associated Files                                                                                                    | Log and Message UCDP                                                                                               |                                         |     |
|----------------------------------------------------------------------------------------------------|----------------------------------------------------------------------------------------------------|-----------------------------------------|-----|
| Loan Information                                                                                                    |                                                                                                    |                                         | E E |
| Correspondent Loan Number<br>77157715<br>Loan Purpose *<br>select one v<br>Owner Estimated Value<br>\$0.00<br>Government Case Number<br>v<br>High Value Property | Borrower First Name *<br>Loan Amount *<br>\$0.00<br>Investor Loan Number<br>7654321<br>Sub Loan Type<br>select one | Borrower Last Name * Sales Price \$0.00 |     |

# **Associated Files**

The Associated Files page provides access to all documents associated with the order. This is where the appraisal product is uploaded to the order. When the order changes to the **Ready for Review** status, the GAAR results and Appraisal Score Report will become available for viewing. Once the upload to UCDP is successful, the Fannie Mae SSR and/or Freddie Mac SSR documents can be viewed and printed from Associated Files. This page can also be used to upload documents to an order, and to email files out from CHQ.

#### To Open an Associated File:

- **1.** Under the **File Type** list, locate the file you wish to open.
- 2. Click either the magnifying glass or Download button. The file will then open in a new window on the screen.

**Note:** Click the **GAAR** button to view the GAAR results. Click the **Score Report** button to open the Appraisal Score report.

| Loan Information Associated Files Log and Message UCDP                                                                                                    |              |
|----------------------------------------------------------------------------------------------------|--------------|
| Associated Files                                                                                                    |              |
|                                                                                                    |              |
| Show all files associated with the same folder                                                                                                    |              |
| Hit File Type Edit Doc Id Date                                                                                                    |              |
| Treddie SSR 🗄 20110926-0006-1 9/26/2011 12:17:00 PM Download                                                                                                    |              |
| 2 Fannie SSR 🗄 20110926-0006-1 9/26/2011 12:17:00 PM Download — 2                                                                                                    |              |
| 🔍 🔍 Other Documents 🗈 20110926-0006-1 9/26/2011 12:14:30 PM Download                                                                                                    |              |
| Category (Category Category Ca | Score Report |

#### Print an Associated File:

Once you have a file opened, you can print out a hard copy of the file.

If you use the **Download** option to open a file, click the printer icon 🖨 to print a hard copy of the document. The Download option is available for the Appraisal Report, Fannie Mae SSR, and Freddie Mac SSR.

| SSR_FRE_1100058F95[1].PDF (SECURED) - Adobe Acrobat Pro                                                                                                    |                                                 |                                                      |                                 |                          |         | • ×      |  |  |
|----------------------------------------------------------------------------------------------------|-------------------------------------------------|------------------------------------------------------|---------------------------------|--------------------------|---------|----------|--|--|
| <u>F</u> ile <u>E</u> dit <u>V</u> iew <u>W</u> indow <u>H</u> elp                                                                                                    |                                                 |                                                      |                                 |                          |         |          |  |  |
| Create ▼     P     P    < |                                                 |                                                      |                                 |                          |         |          |  |  |
|                                                                                                    | 1   💽 🖑   😑 🕂                                   | 66.7% 👻 📮 📮                                          |                                 | Tools                    | Comment | Share    |  |  |
|                                                                                                    |                                                 |                                                      |                                 |                          |         | <b>^</b> |  |  |
|                                                                                                    |                                                 |                                                      |                                 |                          |         |          |  |  |
| <b>P</b><br>Ø                                                                                                    | Freddie<br>Mac                                  |                                                      |                                 |                          |         | E        |  |  |
| hall.                                                                                                    |                                                 | UCDP Submissio                                       | n Summary Report                |                          |         |          |  |  |
|                                                                                                    | Report Date/Time                                | 09/26/2011 13:16                                     | Document File ID                | 1100058F95               |         |          |  |  |
|                                                                                                    | Document File Status                            | Successful                                           | Borrower Name                   | HILL                     |         |          |  |  |
|                                                                                                    | Document File Owner                             | FNC Test                                             | Lender Loan Number              | 77157715                 |         |          |  |  |
|                                                                                                    |                                                 |                                                      |                                 |                          |         |          |  |  |
|                                                                                                    |                                                 | Appr                                                 | aisal 1                         |                          |         |          |  |  |
|                                                                                                    | Submitted Date/Time                             | 09/26/2011 13:15:26                                  | Document Status                 | Successful               |         |          |  |  |
|                                                                                                    | Subject Address                                 | 3617 E Easter Cir, Centennial, CO 80122-<br>2032     | Form Type                       | FNM 2055/FRE 2055        |         |          |  |  |
|                                                                                                    | Appraised Value                                 | \$275,000                                            | Date of Appraisal               | January 04, 2010         |         |          |  |  |
|                                                                                                    | Appraiser                                       | Eric Forington Licensed Appraiser / AL<br>#100003781 | Supervisory Appraiser           |                          |         |          |  |  |
|                                                                                                    | Comps                                           | Comp Address                                         |                                 | Adjusted Sale Price      |         |          |  |  |
|                                                                                                    | Comp1                                           | 6898 S Filimore Ct, Centennial, CO 80122             |                                 | \$254,400                |         |          |  |  |
|                                                                                                    | Comp2                                           | 3498 E Davles Ave, Centennial, CO 80122              |                                 | \$277,000                |         |          |  |  |
|                                                                                                    | Comp3                                           | 3330 E Briarwood Ave, Centennial, CO 8012            | 2                               | \$281,000                |         |          |  |  |
|                                                                                                    | Hard Stop Description                           | Override Request Reason                              | Override Decision Reason        | Override Decision Date/T | ime     |          |  |  |
|                                                                                                    | UAD compliance check failure (warnings<br>only) | Automated override request                           | Override automatically approved | 09/26/2011 13:15:31      |         |          |  |  |
|                                                                                                    |                                                 |                                                      |                                 |                          |         | Ţ        |  |  |

If you use the **magnifying glass** (4) to open the Appraisal Score, Fannie Mae SSR, or Freddie Mac SSR or when clicking the **Score Report** button to open the Appraisal Score Report, there are several print options available depending on your browser settings:

- Click to open the File menu at the top left corner of the screen, then select the Print option.
- Click the printer icon located in the toolbar at the top of the screen (if visible).
- Right-click with your mouse to open a menu of options, then select Print.
- Enter Ctrl + P on your keyboard

**Note:** The File $\rightarrow$ Print option is highlighted in the screen shot below.

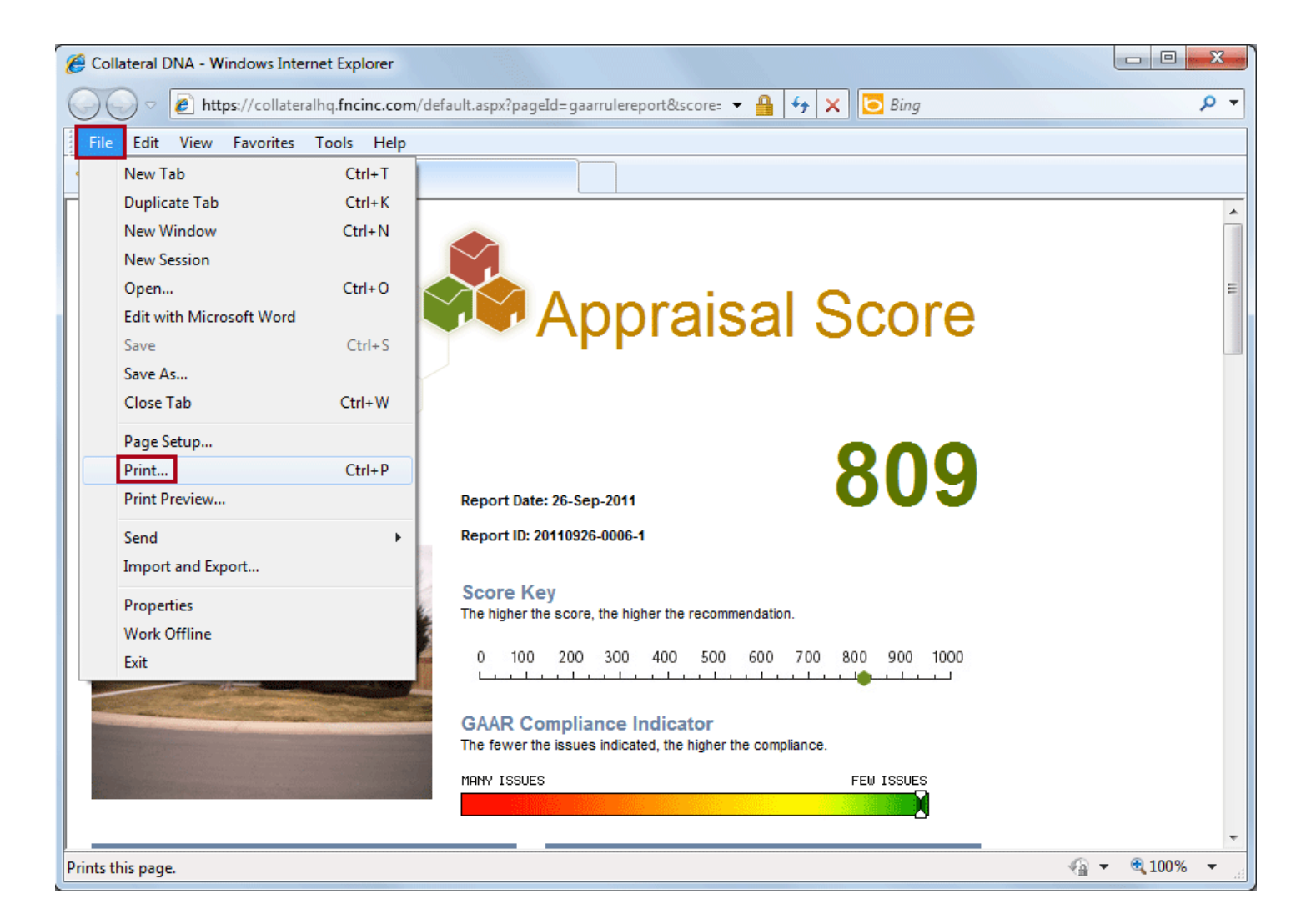

#### Add a File to the Associated Files Page:

1. Under the Add File section, click the Browse button to retrieve the file being uploaded.

2. Use the drop-down arrow to select the File Type.

**Note:** It is important to select the correct file type when uploading a file. Your options are to select either **Purchase Agreement** when uploading a sales contract, or **Other Documents** for all other types of files.

3. Click the Upload button.

| Add File                                     |  |
|----------------------------------------------|--|
| Select File *                                |  |
| C:\Documents and Sett Browse                 |  |
| File Type *<br>Other Documents 2<br>Upload 3 |  |

## **Email a Document from Associated Files:**

- 1. Mark the checkbox(es) of the file(s) you wish to send.
- 2. Enter the email address of the recipient(s). Separate multiple email addresses with a comma.
- 3. Click Send Email.

| Associated     | Files                    |         |                 |                       |          |      |                 | - |
|----------------|--------------------------|---------|-----------------|-----------------------|----------|------|-----------------|---|
|                |                          |         |                 |                       |          |      |                 |   |
| Show all f     | iles associated with the | rama fi | older           |                       |          |      |                 |   |
| ⊡ 3H0W air fi  | File Type                | Edit    | Doc Id          | Date                  |          |      |                 |   |
|                | Appraisal Report         |         | 20101109-1202-1 | 11/10/2010 3:50:23 PM | Download | GAAR | Appraisal Score |   |
|                |                          |         |                 |                       |          |      |                 |   |
|                |                          |         |                 |                       |          |      |                 |   |
|                |                          |         |                 |                       |          |      |                 |   |
| Delete         |                          |         |                 |                       |          |      | 3               |   |
| Email Selected | Files to test@en         | nail.   | com 2           |                       |          |      | Send Email      |   |

Log and Message

The Log and Message Page contains a listing of all messages associated with an order. Messages can be composed, read, and replied to from this page.

A. Click Compose New Message to enter and send a new message.

**B.** Each message received will list who the **message is from** along with the **subject** of the message.

**C.** A closed envelope icon indicates a new message. An open envelope icon indicates a read or opened message.

D. Click the plus sign button to open the body of the message. Click the same button to close the message.

- **E**. Click the **reply icon** to send a reply to the received message.
- F. Click the edit button to change the status of the message from new to read.
- G. Mark the Show system messages checkbox to view all system generated messages.

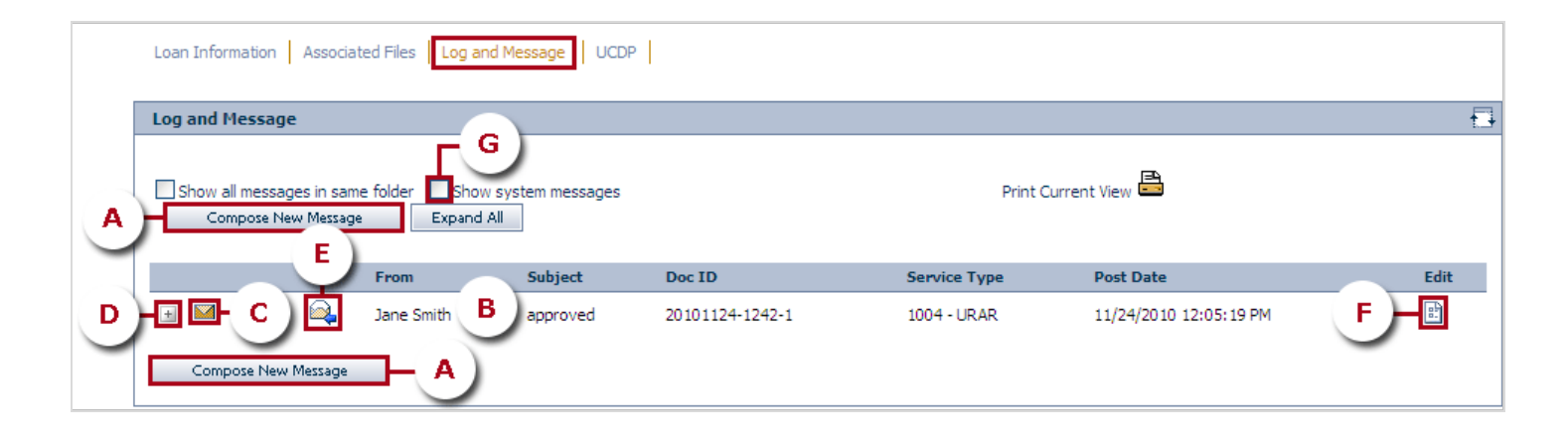

To Compose a New Message:

<sup>1.</sup> Click Compose New Message.

| Loan Information Associat                        | ed Files Log and M             | Message UCDP   |                 |              |                        |          |
|--------------------------------------------------|--------------------------------|----------------|-----------------|--------------|------------------------|----------|
| Log and Message                                  |                                |                |                 |              |                        |          |
| Show all messages in same<br>Compose New Message | e folder Show sy<br>Expand All | ystem messages |                 | Print Cu     | irrent View 📑          |          |
|                                                  | From                           | Subject        | Doc ID          | Service Type | Post Date              | Edit     |
| Compose New Message                              | Jane Smith                     | approved       | 20101124-1242-1 | 1004 - URAR  | 11/24/2010 12:05:19 PM | 5-<br>5- |

## 2. Enter a Subject and Body.

3. Click Save.

**Note:** Before clicking Save to send the message, you can check your spelling by clicking the **Check Spelling** link, or you can mark the message for a follow up (red flag) by selecting the **Follow up required** checkbox.

| ompose New Message                                                                                |  |
|---------------------------------------------------------------------------------------------------|--|
|                                                                                                   |  |
| Compose New Message                                                                               |  |
| From         Jane Smith         Loan #         123456         Document ID         20101124-1242-1 |  |
| Subject                                                                                           |  |
| order recertification 2 +                                                                         |  |
| Please order a recertifictation on this loan. Thank you.                                          |  |
| [X] Mank As New Follow up required 🕅                                                              |  |
| Service Provider * Customer                                                                       |  |
| No Access No Access Check Spelling Save Close                                                     |  |
|                                                                                                   |  |

# UCDP

The **UCDP** page will display the Business Unit number, Fannie Seller Service number, and/or Freddie Seller Service Number as well as the results (success or failure) of the appraisal product upload to UCDP. Click the **Summary Report** link at the bottom of the page to view a summary of the upload. In the case of a failure, the Summary Report will provide further details on why the upload was not successful.

When the upload is successful, the status of the order will be **Ready for Review** and the appropriate SSR(s) will be available under the Associated Files page. When the upload fails, the status of the order will be **Exception – UCDP**. If there is a failure, the UCDP page will display the cause of the failure and can then be used to manually override the exception or a corrected file can be re-submitted under the Associated Files page.

The UCDP page is available to those users who have been given access within their individual user profile. If you do not see this page, any UCDP issues will be handled by the correspondent. To be granted access to the UCDP page, contact your system administrator.

Note: The UCDP page screen shot below represents a successful file upload.

| Loan Information Asso                                                                                                  | ciated Files Log and Message UC                                                                                      | CDP     |                                                                     |                      |          |
|----------------------------------------------------------------------------------------------------|----------------------------------------------------------------------------------------------------|---------|---------------------------------------------------------------------|----------------------|----------|
| UCDP                                                                                                    |                                                                                                    |         |                                                                     |                      | <b>-</b> |
| UCPD<br>Business Unit<br>ZPT85626<br>Submit to Fannie<br>Fannie Seller Service Numl<br>275410004<br>Save Changes       | ber                                                                                                    | Refresh | Submit to Freddie Freddie Seller Service Number 999999999 UCDP Info |                      |          |
| UCDP                                                                                                    |                                                                                                    |         |                                                                     |                      |          |
| Loan Number<br>Submission ID<br>Fannie Status<br>Recent Submission<br>Recent Finding<br>Gateway Status<br>Gateway Note | 77157715<br>20119NIIGCOHNUJGK8CA<br>IS0000<br>9/26/2011 12:14:40 PM<br>9/26/2011 12:16:37 PM<br>Complete<br>Complete | A<br>•  | UCDP ID<br>Freddie Status                                           | 1100058F95<br>IS0000 |          |

#### Example of a Summary Report:

| 🏉 UCE        | OP Summary   201                                                 | 1AGOB5N                                    | TGKLGP58MD -               | Windows Internet        | Explorer                                                                                                    |             |            |                                                        |                                                                                                    |                                                                                                    |                                 | <b>X</b> |
|--------------|------------------------------------------------------------------|--------------------------------------------|----------------------------|-------------------------|----------------------------------------------------------------------------------------------------|-------------|------------|--------------------------------------------------------|----------------------------------------------------------------------------------------------------|----------------------------------------------------------------------------------------------------|---------------------------------|----------|
| 00           | 🔵 🗢 🩋 https:                                                     | //uat. <b>fnci</b> r                       | n <b>c.com</b> /ucdp/St    | ubmission/UCDPRe        | port/2011                                                                                                    | AGOB5NTG    | KLG 🔻 🔒 🖣  | € <del>7</del> ×                                       | 🔁 Bing                                                                                                   |                                                                                                    |                                 | + م      |
| <u>F</u> ile | <u>E</u> dit <u>V</u> iew F                                      | <u>a</u> vorites                           | <u>T</u> ools <u>H</u> elp |                         |                                                                                                    |             |            |                                                        |                                                                                                    |                                                                                                    |                                 |          |
| 🚖 Fa         | vorites 🏼 🏉 UC                                                   | DP Summ                                    | ary   2011AGOB             | 5NTGKLGP58MD            |                                                                                                    |             |            |                                                        |                                                                                                    |                                                                                                    |                                 |          |
|              | UCDP SUBMISSION SUMMARY REPORT                                   |                                            |                            |                         |                                                                                                    |             |            |                                                        |                                                                                                    |                                                                                                    |                                 |          |
|              | Freddie<br>Mac<br>We make home possible <sup>™</sup> Rannie Mae. |                                            |                            |                         |                                                                                                    |             |            | Docum<br>Lender<br>UCDP D<br>Submit<br>Report<br>Docum | ent File Owner:<br>Loan Number:<br>Document File ID:<br>ted Date/Time:<br>Date/Time:<br>ent File Status: | Correspondent Port<br>45674567<br>110005C616<br>10/11/2011 11:35:2<br>10/11/2011 11:36:3<br>Exception Manual O | al<br>16 AM<br>12 AM<br>verride |          |
|              | UCDP Submissio                                                   | on Summa                                   | ary Report                 |                         |                                                                                                    |             |            |                                                        |                                                                                                    |                                                                                                    |                                 |          |
|              | Report Date/Time                                                 | 10/11/2<br>AM                              | 011 11:36:32               | Document File ID        | 1100050                                                                                                    | 616         |            |                                                        |                                                                                                    |                                                                                                    |                                 |          |
|              | Document File<br>Status                                          | Exceptio<br>Override                       | on Manual                  | Lender Loan<br>Number   | 4567456                                                                                                    | 7           |            |                                                        |                                                                                                    |                                                                                                    |                                 |          |
|              | Doument File<br>Owner                                            | Doument File<br>Owner Correspondent Portal |                            |                         |                                                                                                    |             |            |                                                        |                                                                                                    |                                                                                                    |                                 | E        |
|              |                                                                  | SS Numb                                    | ber                        | Status Code             | Description                                                                                                    |             |            |                                                        |                                                                                                    |                                                                                                    |                                 |          |
|              | Freddie Mac                                                      | 9999999                                    | 999                        | IS0003                  | NOT SUCCESSFUL - Hard Stop(s) encountered while processing submission. Review the HARD STOP elements for details.  |             |            |                                                        |                                                                                                    | IARD                                                                                                    |                                 |          |
|              | Fannie Mae                                                       | 2754100                                    | 004                        | IS0003                  | NOT SUCCESSFUL - Hard Stop(s) encountered while processing submission. Review the H.<br>STOP elements for details. |             |            |                                                        | IARD                                                                                                    |                                                                                                    |                                 |          |
|              | [Appraisal 1] 67                                                 | 7 Legare S                                 | it Charleston S            | C 29401                 |                                                                                                    |             |            |                                                        |                                                                                                    |                                                                                                    |                                 |          |
|              | Submitted Date/Ti                                                | me:                                        | 10/11/2011 11              | :35:26 AM               |                                                                                                    | Document S  | tatus      | IS00                                                   | 03                                                                                                    |                                                                                                    |                                 |          |
|              | Subject Address                                                  |                                            | 67 Legare St C             | harleston SC 29401      |                                                                                                    | Form Type   |            | 1004                                                   | 4(3-2005) UAD(UAD                                                                                        | Version 9/2011)                                                                                                |                                 |          |
|              | Appraised Value                                                  |                                            | 2,750                      |                         |                                                                                                    | Date of App | raisal     | 05/3                                                   | 1/2011                                                                                                   |                                                                                                    |                                 |          |
|              | Appraiser                                                        |                                            | Jasper / 44455             | 5666111222333           |                                                                                                    | Supervisory | Appraiser  | 1                                                      |                                                                                                    |                                                                                                    |                                 |          |
|              | Comps                                                            | Ca                                         | omp Address                |                         |                                                                                                    |             |            | Adju                                                   | sted Sale Price                                                                                          |                                                                                                    |                                 |          |
|              | [Comp 1]                                                         | 66                                         | Legare St SC 294           | 401 Charleston          |                                                                                                    |             |            | 322,0                                                  | 00                                                                                                    |                                                                                                    |                                 |          |
|              | [Comp 2] 68 Legare St SC 29401 Charleston                        |                                            |                            |                         |                                                                                                    |             |            | 392,0                                                  | 00                                                                                                    |                                                                                                    |                                 |          |
|              | [Comp 3] 69 Legare St SC 29401 Charleston                        |                                            |                            |                         |                                                                                                    |             |            | 360,0                                                  | 00                                                                                                    |                                                                                                    |                                 |          |
|              | Hard                                                             | Stop                                       |                            |                         |                                                                                                    |             | Override   |                                                        |                                                                                                    |                                                                                                    |                                 |          |
|              | Position Code                                                    |                                            | Description                |                         | FN                                                                                                    | MA FMAC     | Code       | Over                                                   | ride Decision Des                                                                                        | cription                                                                                                    |                                 |          |
|              | 1 202                                                            |                                            | Unverified apprai          | ser license information |                                                                                                    |             |            | Overr                                                  | ide automatically ap                                                                                     | proved                                                                                                    |                                 |          |
| Done         | 1 101                                                            |                                            | Annraised value i          | s less than \$5 000     |                                                                                                    |             | Internet   | Protect                                                | ed Mode: On                                                                                              |                                                                                                    | 100%                            | •<br>•   |
|              |                                                                  |                                            |                            |                         |                                                                                                    |             | - internet | oreer                                                  |                                                                                                    | 1                                                                                                    |                                 |          |

Exception – UCDP:

When there is a failure, the status of the order will change to **Exception – UCDP** and the UCDP page will display the cause of the failure. At this point, the UCDP page can be used to manually override the exception or a corrected file can be submitted under the Associated Files page. Remember to click the **Summary Report** link to view a more detailed description on why the upload was not successful.

| out-re-                   |                                                                                                    |                                                                                              |                    |                                      |            |      |
|---------------------------|----------------------------------------------------------------------------------------------------|----------------------------------------------------------------------------------------------|--------------------|--------------------------------------|------------|------|
| Order Summary             |                                                                                                    |                                                                                              |                    |                                      |            | T+   |
| Doc Status: EXCEPT        | ION - UCDP                                                                                                    |                                                                                              |                    |                                      |            |      |
| Correspondent Loan        | Number: 45674567                                                                                                    | Doc ID: 20111011-0007-1                                                                      |                    | Folder #: 20111011-00                | a a Bi     |      |
| Service: Automated Re     | view                                                                                                    | <b>DOC 10</b> : 20111011 0007 1                                                              |                    | 10ider #. 20111011-000               | J7 ⊑r      |      |
| Address: 123 Westbury     | CR OXFORD, LAFAYETTE MS 38655                                                                                                  | 5                                                                                            |                    |                                      |            |      |
| Borrower:                 |                                                                                                    | Appraised Value:                                                                             |                    | Correspondent Price:                 |            |      |
| Correspondent : Second    | nd National Bank                                                                                                    | Sales Price: \$0.00                                                                          |                    | Channel:                             |            |      |
| Loan Officer / Broker     | : Kagan Coughlin<br>t •                                                                                                    | Loan Amount: \$0.00                                                                          | der                | Sub Loan Type:<br>Covernment Case Nu | mher       |      |
| Reviewer:                 |                                                                                                    | Inspection Date:                                                                             | uci.               | dovernment case na                   | inder.     |      |
|                           |                                                                                                    | •                                                                                            |                    |                                      |            |      |
| Loan Information Asso     | ciated Files Log and Message                                                                                                   | UCDP                                                                                         |                    |                                      |            |      |
| UCDP                      |                                                                                                    |                                                                                              |                    |                                      |            |      |
| UCPD                      |                                                                                                    |                                                                                              |                    |                                      |            |      |
| Business Unit             |                                                                                                    |                                                                                              |                    |                                      |            |      |
| ZPT85626                  |                                                                                                    |                                                                                              |                    |                                      |            |      |
| Submit to Fannie          |                                                                                                    |                                                                                              | Submit to Fre      | eddie                                |            |      |
| Fannie Seller Service Num | ber                                                                                                    | I                                                                                            | Freddie Seller Ser | rvice Number                         |            |      |
| 275410004                 |                                                                                                    |                                                                                              | 999999999          |                                      |            |      |
| Save Changes              |                                                                                                    | Refresh                                                                                      | UCDP Info          |                                      |            |      |
|                           |                                                                                                    |                                                                                              |                    |                                      |            |      |
|                           |                                                                                                    |                                                                                              |                    |                                      |            | <br> |
| UCDP                      |                                                                                                    |                                                                                              |                    |                                      |            |      |
| Loan Number               | 45674567                                                                                                    |                                                                                              |                    |                                      |            |      |
| Submission ID             | 2011AGOB5NTGKLGP58MD                                                                                                    |                                                                                              |                    | UCDP ID                              | 110005C616 |      |
| Fannie Status             | IS0003                                                                                                    |                                                                                              |                    | Freddie Status                       | IS0003     |      |
| Recent Submission         | 10/11/2011 11:32:54 AM                                                                                                    |                                                                                              |                    |                                      |            |      |
| Recent Finding            | 10/11/2011 11:36:32 AM                                                                                                    |                                                                                              | _                  |                                      |            |      |
| Gateway Status            | Exception                                                                                                    |                                                                                              |                    |                                      |            |      |
| Gateway Note              | [ERROR](200004) - Dupl.<br>a submission has alree<br>for FNC Test loan # 1<br>wish to make a correct<br>reference DocumentFile | icate submission - A<br>ady been received<br>23456789. If you<br>ion, you must<br>Identifier |                    |                                      |            |      |
| Summary Report Manua      | a overnue                                                                                                    |                                                                                              |                    |                                      |            |      |

#### A. Manual Override

**1.** Click the **Manual Override** link located at the bottom of the UCDP page.

| UCDP                 |                           |   |                |            | <b>-</b> |
|----------------------|---------------------------|---|----------------|------------|----------|
| Loan Number          | 45674567                  |   |                |            |          |
| Submission ID        | 2011AGOB5NTGKLGP58MD      |   | UCDP ID        | 110005C616 |          |
| Fannie Status        | IS0003                    |   | Freddie Status | IS0003     |          |
| Recent Submission    | 10/11/2011 11:32:54 AM    |   |                |            |          |
| Recent Finding       | 10/11/2011 11:36:32 AM    |   |                |            |          |
| Gateway Status       | Exception Manual Override |   |                |            |          |
| Gateway Note         | ManualOverideRequired     | ~ |                |            |          |
| Summary Report Manua | l Override 1              |   |                |            |          |

- 2. The UCDP Gateway window will open.
- **3.** Use the drop-down arrow to select the appropriate **Override Reason**.
- 4. Enter any Comments.
- 5. Click the **Submit** button.

| Coverride - Windows Internet Explorer                                          |                                                                                       |
|--------------------------------------------------------------------------------|---------------------------------------------------------------------------------------|
| 🕞 🕞 🗢 🛃 https://uat.fncinc.com/ucdp/Submission/Override/2011AGOB5NTGKLGP58 🔻 🔒 | <ul> <li>✓ × ■ Bing</li> <li>P ▼</li> </ul>                                           |
| <u>Eile Edit View Favorites Iools Help</u>                                     |                                                                                       |
| Favorites 6 Override                                                           |                                                                                       |
|                                                                                | ^                                                                                     |
| FNC. UCDP Gateway 2                                                            |                                                                                       |
| Override<br>Submission ID: 2011AGOB5NTGKLGP58MD<br>Loan Number: 45674567       |                                                                                       |
| Appraisal Hard Stop Code Hard Stop Description                                 | Override Code                                                                         |
| 1 101 Appraised value is less than \$5,000                                     |                                                                                       |
| Override Reason Comments                                                       |                                                                                       |
| Value is correct and validated by lender - 3 override comments                 | ۸<br>۲                                                                                |
| SUBMIT 5                                                                       | UCDP Gateway                                                                          |
| Done 🕰 Interne                                                                 | Copyright © 2011 - All Rights Reserved - <u>FNC, INC</u> ,<br>et   Protected Mode: On |

**B.** Submit a Corrected File

After reviewing the Summary Report and requesting and receiving the corrected appraisal product,

- **1.** Open the appropriate order and navigate to the **Associated Files** page.
- 2. Click the Browse button under the Add File section.

| Loan                  | Loan Information Associated Files Log and Message UCDP                          |        |                        |          |                 |                        |                      |                 |     |
|-----------------------|---------------------------------------------------------------------------------|--------|------------------------|----------|-----------------|------------------------|----------------------|-----------------|-----|
| Asso                  | ciated                                                                          | Files  |                        | <u> </u> |                 |                        |                      |                 |     |
| <b>▼</b> Sh           | iow all fi                                                                      | les as | sociated with the same | folder   |                 |                        |                      |                 |     |
|                       |                                                                                 | Hit    | File Type              | Edit     | Doc Id          | Date                   |                      |                 |     |
|                       | e,                                                                              |        | Other Documents        | 8        | 20111011-0007-1 | 10/11/2011 11:32:44 AM | Download             |                 |     |
|                       | € <b>`</b>                                                                      |        | Appraisal Report       |          | 20111011-0007-1 | 10/11/2011 11:32:38 AM | Download Download EN | GAAR Score Repo | ort |
| Email S               | Email Selected Files to (Separate multiple recipients with a comma ) Send Email |        |                        |          |                 |                        |                      |                 |     |
| Add F                 | File                                                                            |        |                        |          |                 |                        |                      |                 | E.  |
| Select                | Select File *                                                                   |        |                        |          |                 |                        |                      |                 |     |
| File Ty<br>se<br>Uplo | pe *<br>elect                                                                   | one-   | - •                    |          |                 |                        |                      |                 |     |

- 3. Select the appraisal product file being uploaded from the browser window.
- 4. Click Open.

| Organize 🔻 Nev  | v folder        |                                      |                         | = - 1 0          |
|-----------------|-----------------|--------------------------------------|-------------------------|------------------|
| 🔆 Favorites     | ^               | Name                                 | Date modified           | Туре             |
| 🧱 Desktop       |                 | 🔁 09. 1004_2631_Howard_Ave_San_Diego | o_CA 8/26/2009 11:38 AM | Adobe Acrobat D  |
| 鷆 Downloads     |                 | 14. 1004_5445_Becks_Church_Rd_Wins   | to 8/26/2009 11:38 AM   | Adobe Acrobat D  |
| 🖳 Recent Places |                 | 🔁 816E7FFF89EC-KEPNBBB               | 10/6/2009 2:27 PM       | Adobe Acrobat D  |
|                 |                 | 🔁 1004_1451_2nd_St 3                 | 3/13/2009 12:12 PM      | Adobe Acrobat D. |
| 🥞 Libraries     | =               | 1004_Tulare                          | 3/13/2009 12:02 PM      | Adobe Acrobat D. |
| Documents       |                 | 1004-3 (2)                           | 1/3/2006 12:41 PM       | Adobe Acrobat D. |
| 🎝 Music         |                 | 1004-3                               | 1/3/2006 12:41 PM       | Adobe Acrobat D. |
| Pictures        |                 | 🔁 1208_Tulare                        | 7/6/2011 4:18 PM        | Adobe Acrobat D. |
| 📑 Videos        |                 | 🔁 alamode1004                        | 4/22/2009 4:03 PM       | Adobe Acrobat D. |
|                 |                 | 🔁 Easter_Circle                      | 7/6/2011 4:18 PM        | Adobe Acrobat D. |
| 💻 Computer      |                 | 🔁 Lake_Hermosa                       | 7/6/2011 4:17 PM        | Adobe Acrobat D. |
| 🏭 OS (C:)       |                 |                                      |                         |                  |
|                 | Ŧ               | < [                                  |                         |                  |
|                 | File <u>n</u> a | me: 1004 1451 2nd St                 | ✓ All Files (*.*)       |                  |

5. Use the File Type drop-down arrow to select Appraisal Report.

# 6. Click Upload.

| Add File                                             |  |
|------------------------------------------------------|--|
| Select File *                                        |  |
| C:\fakepath\1004_1451_i Browse                       |  |
| File Type *<br>Appraisal Report <b>5</b><br>Upload 6 |  |

The corrected appraisal product will upload to the order. The system will submit the corrected appraisal product to UCDP and the file will re-run through the internal review process, providing new GAAR and Appraisal Score results.

## What is GAAR<sup>™</sup>?

- The Generally Accepted Appraisal Rules (GAAR<sup>™</sup>) is a collection of standardized appraisal review rules that:
  - Check for compliance with respect to regulations and industry standards
  - Search for inconsistent, unusual, or potentially aggressive opinions that reduce the credibility of an appraisal report
  - Disclose unusual property traits, or omissions in the valuation report itself, that increases collateral risk in the lending decision

#### Purpose of GAAR<sup>™</sup>

- Enhance speed of valuation review process
- More efficient reviews of valuation products
- Adds consistency to the review process
- Quality control in the valuation review process
- Allows users to focus on problem reports for a more thorough manual review
- Provides automated tracking of valuation review procedures, guidelines, and results

#### Locations in CHQ

- GAAR<sup>™</sup> results can be found in CHQ:
  - Associated Files
    - Appraisal Score Report
    - GAAR Viewer

## **GAAR<sup>™</sup>** Categories

- **Compliance Series** The foundation of the compliance rule set is based on a variety of appraisal guidelines and regulatory requirements, such as the Uniform Standards of Appraisal Practice (USPAP), along with Government Sponsored Enterprises (GSE's) such as Fannie Mae and Freddie Mac. This series reflects industry minimal appraisal standards and guidelines.
- **Risk Series** -This series provides the next level of review with rules that target risk. These rules are based on experience/input of FNC's Chief Appraiser and other Real Estate and Appraisal Quality Control subject matter experts. On-going analysis of appraisals enhances and updates this series. These rules are not published in existing industry sources/guidebooks. This series focuses on potential red flag issues. Its goal is to mitigate risk and provides alerts to areas within the appraisal that may warrant follow up action, such as inconsistencies and weak support for the final valuation.
- External Data Series This set of rules supplements GAAR<sup>™</sup> by bringing in external sources of data. The focus of this module is to provide additional market information about the subject property and its neighborhood. For example, the subject property's gross living area as reported in the appraisal is checked against public records. A market based price trend and momentum analysis is also provided to identify declining trends.
- **FHA Series** The FHA series automatically reviews each appraisal, checking for FHA's minimal property standards. All FHA appraisals must undergo manual review. The FHA GAAR<sup>™</sup> series accommodates the process by providing the reviewer with alerts based on the automated review. The FHA rules search the appraisal for certain keywords that may indicate a problem, and if any red flags are found, an alert is issued.
- UAD Series The UAD (Uniform Appraisal Dataset) is a collection of very specific instructions for how to fill out an appraisal form. Since the instructions are consistent and all appraisers are required to follow them explicitly, underwriters will see uniform terms, terminology and descriptions in the appraisals. The GAAR<sup>™</sup> engine includes Compliance rules to check appraisal conformance to these UAD requirements. The goal is to make sure the appraiser has completed the form properly such that when an appraisal is subsequently processed by your systems and submitted to the UCDP, that no UAD issues are present.

#### Appraisal Forms Supported By GAAR<sup>™</sup>

- Fannie Mae 1004/Freddie Mac 70 Uniform Residential Appraisal Report (URAR) March, 2005
- Fannie Mae 1004C/Freddie Mac 70B Manufactured Home Appraisal Report March, 2005
- Fannie Mae 2055/Freddie Mac 2055 Exterior Only Inspection Residential Appraisal Report
- Fannie Mae 1073/Freddie Mac 465 Individual Condominium Unit Appraisal Report March, 2005
- Fannie Mae 1075/Freddie Mac 466 Exterior –Only Inspection Individual Condominium Unit Appraisal Report – March, 2005
- Fannie Mae 1025/Freddie Mac 72 Small Residential Income Property Appraisal Report

## GAAR<sup>™</sup> Naming Convention

Ex: FNC- C -CONT -006-00

I did (did not) analyze the contract for sale for the subject: Description field is blank and ASSIGNMENT TYPE is noted as PURCHASE TRANSACTION

XXX (FNC) = Ownership X (C) = Type of Rule (Compliance, Risk, External, FHA) XX (CONT) = Section of form XXX (006 -00) = Rule Number

#### Uniform Residential Appraisal Report (URAR) Sections of Form:

- **SUB** = Subject
- **CONT** = Contract
- **N** = Neighborhood
- **S** = Site
- **IMP** = Description of Improvements
- **SCA** = Sales Comparison Approach
- **ATT** = Appraisal Attachments

- **SCAHIS** = Sales Comparison Analysis History
- **SCAVALUE** = Indicated Value by Sales Comparison Approach
- **REC** = Reconciliation
- **CA** = Cost Approach
- **PUDINFO** = PUD Information
- **CERT** = Appraiser Details
- **EXT** = External Rule

## GAAR<sup>™</sup> Examples

- Compliance Series
  - FNC-C-SCA-099-03
     Date of Sale/Time: Field for any comparable 1-3 is more than six months old
  - FNC-C-SCAHIS-024-01
     COMPARABLES: DATE of Prior Sale/Transfer: Field contains date for the year prior to the date of sale of the comparable sale
- Risk Series
  - FNC-R-SCA-099-01
     Date of Sale/Time: Comparables: Fields for any comparables contain NEGATIVE adjustments and are closed sales
  - FNC-R-SCAHIS-030-01
     Price of Prior Sale/Transfer: COMPARABLES: Prior Sales Price is HIGHER than COMPARABLE'S PRICE reported in appraisal
- External Data Series

- FNC-EXT-MKT-000-38

Zip Code 1 month Median Price trend is decreasing at a faster rate than it has been over the last 12 months

FNC-EXT-PROP-000-16
 The most recent recording for the Subject Property is a Distressed Sale

#### • FHA Series

- FNC-FHA-SCA-066-01
   Proximity to Subject: Field does not contain both a numeric entry AND one of the terms north, northeast, northwest, south, southeast, southwest, west, or east
- FNC-FHA-CONT-009-01
   Sales Price: field for Contract Price is not blank or does not contain the term: REFINANICE, REFI AND the box is checked 'Refinance Transaction' in the Subject: Assignment Type section

#### UAD Series

- FNC-C-CA-006-01
   Estimated Reproduction or Replacement Cost New: More than one box is checked and field
   INDICATED VALUE by COST APPROACH contains a value
- FNC-C-IMP-069-01
   FOUNDATION: Evidence of: Dampness: Box is checked

The GAAR Viewer is a reviewer tool that provides a visual of the  $GAAR^{M}$  findings for an appraisal. Open the GAAR viewer by clicking the GAAR button in the Associated Files tab.

| Loan I   | Informatior   | Associated Files         | Log and  | Message UCDP    |                     |                                         |   |
|----------|---------------|--------------------------|----------|-----------------|---------------------|-----------------------------------------|---|
| Assoc    | iated File    | 5                        |          |                 |                     |                                         | - |
| Sho      | w all files a | associated with the same | e folder |                 |                     |                                         |   |
|          | Hi            | t File Type              | Edit     | Doc Id          | Date                |                                         |   |
|          | <b>e</b>      | Other Documents          |          | 20110907-0010-1 | 9/7/2011 2:00:45 PM | Download                                |   |
|          | € <b>`</b>    | Appraisal Report         |          | 20110907-0010-1 | 9/7/2011 2:00:35 PM | Download Download ENV GAAR Score Report |   |
| Email Se | elected File  | s to (Separate           | multi;   | ole recipients  | with a comma )      | Send Email                              |   |

Once opened, the GAAR viewer will list all rules that fired against the appraisal on the left hand side of the screen, while displaying the appraisal file on the right. The **red** highlighted areas indicate where a rule fired against the appraisal. Select a rule from the list on the left to pinpoint the location of that rule firing within the appraisal. The chosen rule will highlight in **green** on the appraisal and the rule definition will be displayed at the bottom of the page.

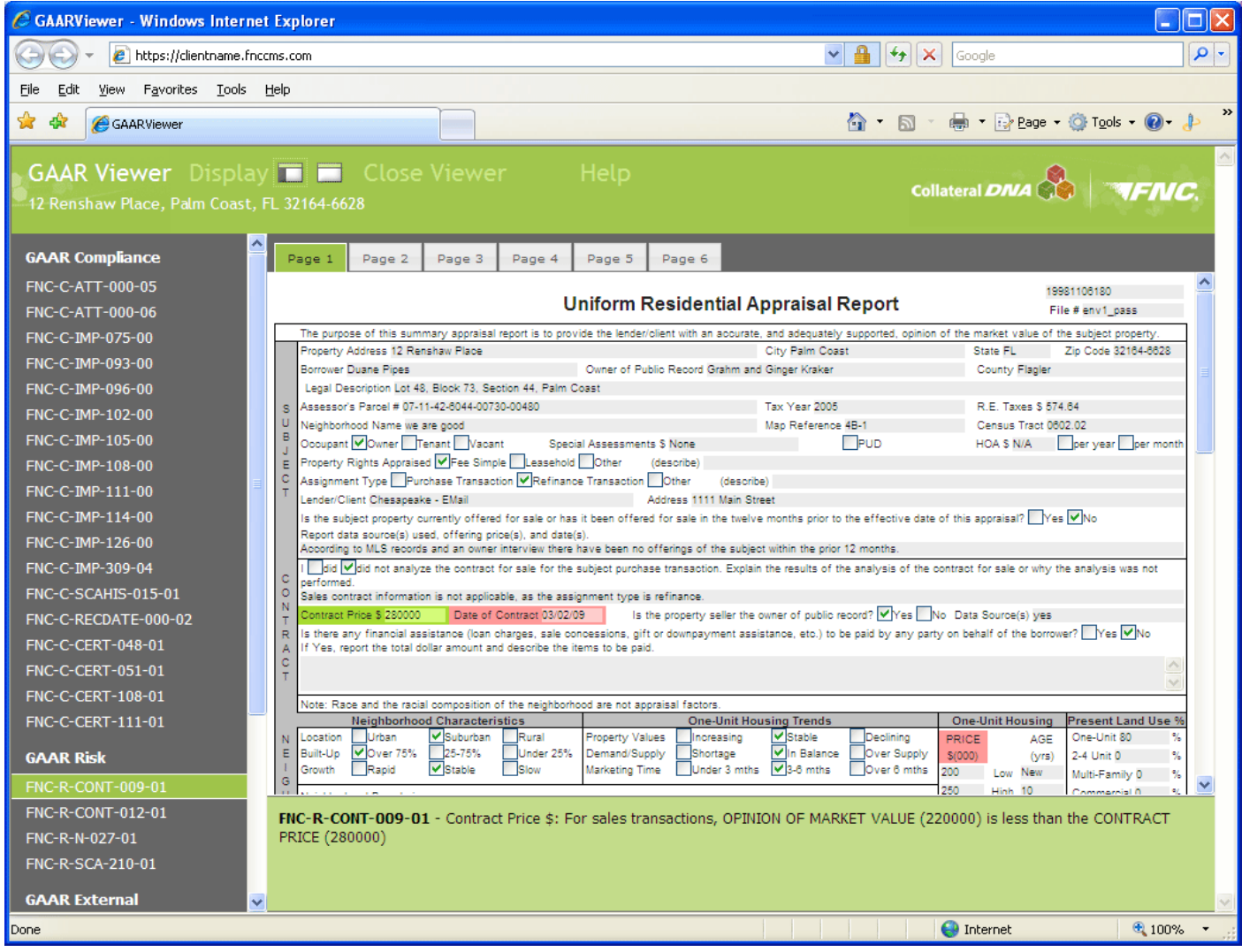

## **Appraisal Score**

#### What is the Appraisal Score?

- The Appraisal Score is an automated collateral underwriting tool that is based on weighted Generally Accepted Appraisal Rules (GAAR<sup>™</sup>). The Appraisal Score scores appraisals on a range of 0 to 1000, where 1000 is best.
- The score is intended to allow lenders to preset a risk threshold score to determine the follow up action required, if any.
- The Appraisal Score is calculated once the appraisal has been run through GAAR<sup>™</sup>.

#### Available Appraisal Forms for Appraisal Score

- Fannie Mae 1004/Freddie Mac 70 Uniform Residential Appraisal Report (URAR) March, 2005
- Fannie Mae 1004C/Freddie Mac 70B Manufactured Home Appraisal Report March, 2005
- Fannie Mae 2055/Freddie Mac 2055 Exterior Only Inspection Residential Appraisal Report
- Fannie Mae 1073/Freddie Mac 465 Individual Condominium Unit Appraisal Report March, 2005
- Fannie Mae 1075/Freddie Mac 466 Exterior –Only Inspection Individual Condominium Unit Appraisal Report – March, 2005

#### Locations in CHQ

The Appraisal Score will be automatically generated on every order.

- The Appraisal Score can be found in CHQ:
  - Associated Files
    - Score Report

| Loan Information Associated Files Log and Message UCDP |               |                  |       |                 |                     |                                         |          |  |
|--------------------------------------------------------|---------------|------------------|-------|-----------------|---------------------|-----------------------------------------|----------|--|
| Assoc                                                  | iated Files   |                  |       |                 |                     |                                         | <b>-</b> |  |
| Show all files associated with the same folder         |               |                  |       |                 |                     |                                         |          |  |
|                                                        | Hit           | File Type        | Edit  | Doc Id          | Date                |                                         |          |  |
|                                                        | e,            | Other Documents  | 8     | 20110907-0010-1 | 9/7/2011 2:00:45 PM | Download                                |          |  |
|                                                        | € <b>`</b>    | Appraisal Report |       | 20110907-0010-1 | 9/7/2011 2:00:35 PM | Download Download ENV GAAR Score Report |          |  |
| Email Se                                               | elected Files | to (Separate     | multi | ple recipients  | with a comma )      | Send Email                              |          |  |

#### **Benefits of Using Appraisal Score**

- Separates out those appraisals that might require more intensive follow up review.
- Reduces the costs and time associated with appraisals that may not require manual reviews.
- Ensures regulatory compliance and mitigates risk.
- Establishes a standard quality level for capital markets and investors.
- Provides a means to achieve and document a consistent comprehensive review of 100% of appraisal volume.

#### Information Provided by Appraisal Score

- Front view image of subject property (pulled directly from the appraisal)
- Appraisal Score and score report date
- Subject property details (address, value, appraiser info, sq. ft., etc.)
- GAAR<sup>™</sup> results

#### **Example of Appraisal Score Report**

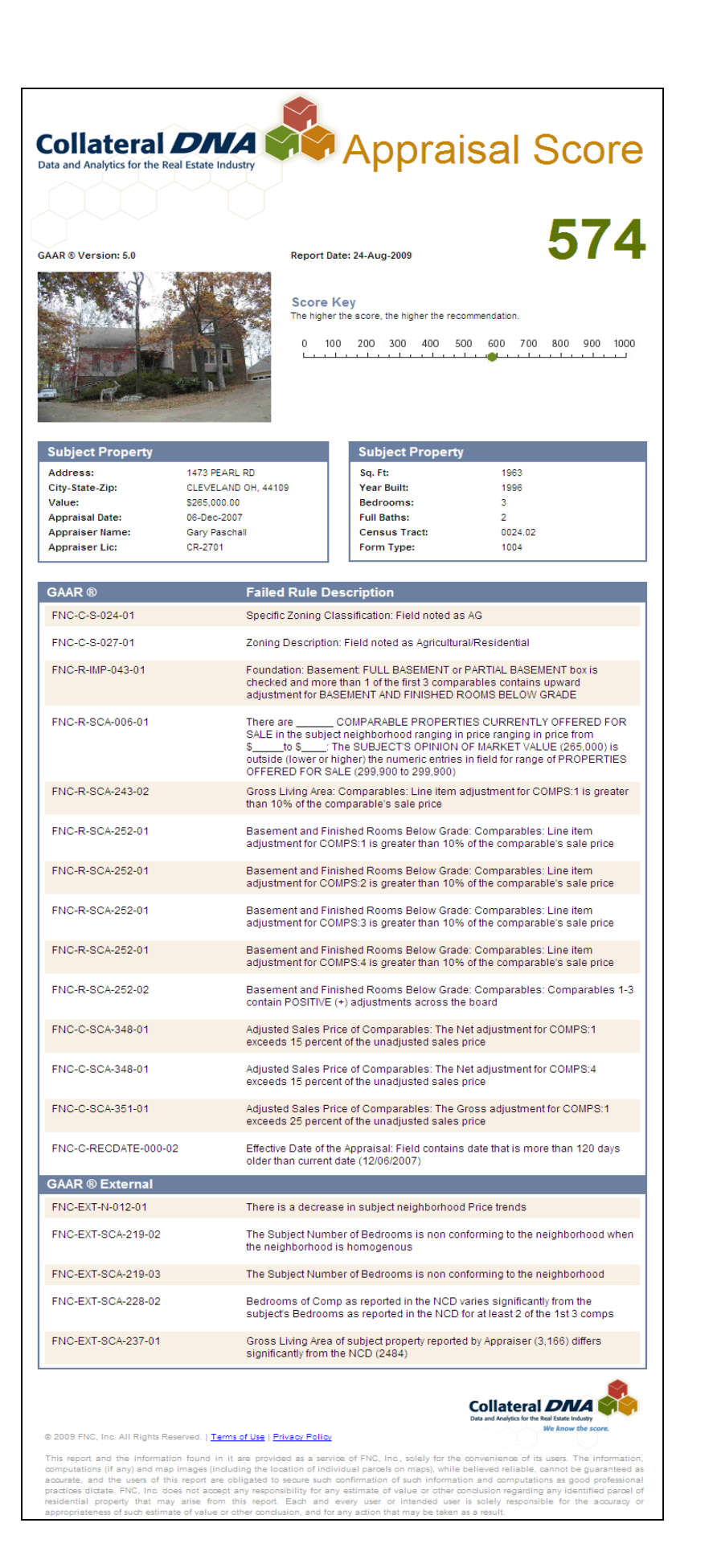

# Administration – Change Password

The Administration menu provides users with the ability to manually change their password at any time.

# **Change Password**

- 1. Click the Administration menu.
- 2. Select Change Password.
- 3. Enter your current password in the **Old Password** field.
- 4. Select and enter your new password into the New Password and Confirm New Password fields.

**Note:** Your password must be at least 8 characters long and include all four of the following requirements:

- One or more lowercase characters
- One or more uppercase characters
- One or more special characters
- One or more numbers

## 5. Select and enter a Secret Question and Secret Answer.

6. Click Save when you are finished.

Note: The password you select will expire in 90 days.

| Collateral Headquarters - Windows Internet Explorer                        |                      |  |  |  |  |  |  |  |
|----------------------------------------------------------------------------|----------------------|--|--|--|--|--|--|--|
| 🚱 🕞 🗢 👔 https://collateralhq.fncinc.com/default.aspx?pageId 🔻 🔒 🍫 🗙 🗔 Bing | - م                  |  |  |  |  |  |  |  |
| <u>Eile Edit V</u> iew F <u>a</u> vorites <u>T</u> ools <u>H</u> elp       |                      |  |  |  |  |  |  |  |
| 🚖 Favorites 🛛 🍘 Collateral Headquarters                                    |                      |  |  |  |  |  |  |  |
| Collateral<br>Headquarters One Simple Tool                                 | Support              |  |  |  |  |  |  |  |
| Orders User Management Administration Logout                               | User: Kagan Coughlin |  |  |  |  |  |  |  |
| Change Password 2 1                                                        |                      |  |  |  |  |  |  |  |
| Change Password                                                            |                      |  |  |  |  |  |  |  |
| User Name *                                                                |                      |  |  |  |  |  |  |  |
| jsmith                                                                     |                      |  |  |  |  |  |  |  |
| Old Password *                                                             |                      |  |  |  |  |  |  |  |
|                                                                            |                      |  |  |  |  |  |  |  |
| New Password *                                                             |                      |  |  |  |  |  |  |  |
|                                                                            |                      |  |  |  |  |  |  |  |
| Confirm New Password * 4                                                   |                      |  |  |  |  |  |  |  |
|                                                                            |                      |  |  |  |  |  |  |  |
| New Secret Question *                                                      |                      |  |  |  |  |  |  |  |
| favorite color                                                             |                      |  |  |  |  |  |  |  |
| New Secret Question Answer * — 5                                           |                      |  |  |  |  |  |  |  |
| red                                                                        |                      |  |  |  |  |  |  |  |
| Save Cancel                                                                |                      |  |  |  |  |  |  |  |
|                                                                            |                      |  |  |  |  |  |  |  |
| 6)                                                                         |                      |  |  |  |  |  |  |  |
|                                                                            |                      |  |  |  |  |  |  |  |
|                                                                            |                      |  |  |  |  |  |  |  |
| Solution Internet   Protected Mode: On                                     | 🖓 🔻 🍭 100% 👻 🚊       |  |  |  |  |  |  |  |

7. A message will pop-up indicating you have successfully changed your password. Click the **OK** button.

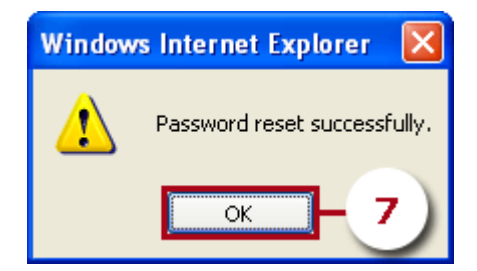

# Support

FNC's Customer Support department is available to help with any questions you have concerning CHQ. Here's how to reach them:

## Monday through Friday, 7:00 AM to 7:00 PM CST

Phone: 1-888-963-3330

Email: support@fncinc.com